## Do not upload this copyright pdf document to any other website. Breaching copyright may result in a <u>criminal</u> conviction and large payment for Royalties.

This Acrobat document was generated by me, Colin Hinson, from a document held by me, believed to be out of copyright. It is presented here (for free) and this pdf version of the document is my copyright in much the same way as a photograph would be. If you believe the document to be under other copyright, please contact me.

The document should have been downloaded via my website <u>https://blunham.com/Radar</u>, or any mirror site named on that site. If you downloaded it from elsewhere, please let me know (particularly if you were charged for it). You can contact me via my Genuki email page: <a href="https://www.genuki.org.uk/big/eng/YKS/various?recipient=colin">https://www.genuki.org.uk/big/eng/YKS/various?recipient=colin</a>

You may not copy the file for onward transmission of the data nor attempt to make monetary gain by the use of these files. If you want someone else to have a copy of the file, point them at the website (<u>https://blunham.com/Radar</u>). Please do not point them at the file itself as it may move or the site may be updated.

It should be noted that most of the pages are identifiable as having been processed by me.

I put a lot of time into producing these files which is why you are met with this page when you open the file.

In order to generate this file, I need to scan the pages, split the double pages and remove any edge marks such as punch holes, clean up the pages, set the relevant pages to be all the same size and alignment. I then run Omnipage (OCR) to generate the searchable text and then generate the pdf file.

Hopefully after that, I end up with a presentable file. If you find missing pages, pages in the wrong order, anything else wrong with the file or simply want to make a comment, please drop me a line (see above).

If you find the file(s) of use to you, you might like to make a donation for the upkeep of the website – see <u>https://blunham.com/Radar</u> for a link to do so.

Colin Hinson In the village of Blunham, Bedfordshire, UK.

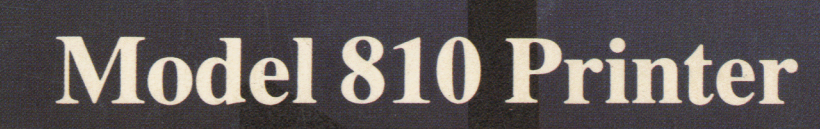

**Operating Instructions** 

# TEXAS INSTRUMENTS

800

The information and/or drawings set forth in this document an inventions disclosed herein and patents which might be granted employing the materials, methods, techniques or apparatus desi exclusive property of Texas Instruments Incorporated.

No copies of the information or drawings shall be made without Texas Instruments Incorporated rights in and to on disclosing or I herein are the

prior consent of

Model 810 Printer Operating Instructions, Tl Manual No. 994353-9701 Original Issue: 15 March 1978

|                    | CHANGE NOTICES                                 |                                      |                  |                                                                                                    |          |
|--------------------|------------------------------------------------|--------------------------------------|------------------|----------------------------------------------------------------------------------------------------|----------|
| Revision<br>Letter | Date                                           | ECN<br>Number                        | Level            | Description                                                                                                    |          |
| A<br>B<br>C<br>D   | 1 Mar 78<br>15 Apr 78<br>1 July 78<br>8 Oct 78 | 432901<br>432925<br>437113<br>439699 | D<br>D<br>D<br>D | (1) Correct minor errors, (2) replen<br>Update drawings<br>Include Line Buffer option data<br>Update manual (minor technical re | ck<br>s) |
| E                  | 15 Jan 79                                      | 438989                               | E                | Add new cable options                                                                                                    | 5,       |
|                    |                                                |                                      |                  |                                                                                                    |          |
|                    | :                                              |                                      |                  |                                                                                                    |          |
|                    |                                                |                                      |                  |                                                                                                    |          |

#### MODEL 810 PRINTER CONFIGURATION

| PRINTER   | Interface<br>Option | Character Set |
|-----------|---------------------|---------------|
| BSC       | EIA                 | FUL UKF -     |
| FLC       | TTY                 | UKL DNF _     |
| VFC       | PLT                 | DNL SWF _     |
| FCO       | LBE                 | SWL GRF _     |
| VCO       | BRO                 | GRL KAT _     |
|           | DSC                 | EXP KTS _     |
| Processor | IRC                 |               |
| Options   | DNB                 |               |
| NDE       | GDS                 | NOTES:        |
| DNB       | GED                 |               |
| IRC       | LBP                 |               |
| LB        | DSC                 |               |
| BRO       | GDS                 |               |
| DCO       | LBT                 |               |
|           | HDP                 |               |
|           | BRO                 |               |
|           | DSC                 |               |
|           | GDS                 |               |

#### **DEFINITIONS OF PRINTER CONFIGURATION (**

Printers:

- BSC-basic
- FCO-forms length control, compressed print
- FLC-forms length control
- VCO-vertical format control, compressed print
- VFC-vertical format control

Interfaces:

EIA-serial data LB—line buffer board LBE-line buffer board, EIA LBP-line buffer board, parallel LBT-line buffer board, TTY current loop PLT-parallel interface TTY-20-mA current loop

Strappable Options:

- BRO-baud rate option
- DNB-data terminal not busy
- DSC-decodes carriage return
- DCO-disable recognition of DC1 and DC3 characters

GED-gated а GDS-gated obe HDP-half-du peration (TTY) IRC--inverted se channel NDE-non-de cognition

;

#### Character Sets:

- DNF-Denma way full-ASCII DNL-Denma way limited-ASCII EXP-expand nt (domestic U.S.)
- FUL-U.S. full-ASCII ´ '' ASCII GRF-Germa
- GRL-Germa ted-ASCII
- KAT—Kataka
  - U.S. full-ASCI
- KTS-Katakana plus six special characters and U.S. full-ASCII
- SWF—Sweden/Finland full-ASCII
- SWL-Sweden/Finland limited-ASCII
- UKF---United Kingdom full-ASCII
- UKL—United Kingdom limited-ASCII

#### SECTION

VI

|                                          | 5.3.2                                                                                              | Signal Levels &                                                                                                    |                                                    |
|------------------------------------------|----------------------------------------------------------------------------------------------------|----------------------------------------------------------------------------------------------------|----------------------------------------------------|
|                                          |                                                                                                    | Terminations                                                                                                    | 25                                                 |
|                                          | 5.3.3                                                                                              | Asynchronous Data Format                                                                                                    | 25                                                 |
| 5.4                                      | Parallel                                                                                           | Interface Timing                                                                                                    | 26                                                 |
|                                          | 5.4.1                                                                                              | Signal Levels and                                                                                                    |                                                    |
|                                          |                                                                                                    | Termination                                                                                                    | 26                                                 |
|                                          | 5.4.2                                                                                              | Parallel Interface Timing                                                                                                    | 26                                                 |
|                                          | 5.4.3                                                                                              | Data Strobe                                                                                                    |                                                    |
|                                          |                                                                                                    | Acknowledgement                                                                                                    | 26                                                 |
| 5.5                                      | TTY Cu                                                                                             | rrent Loop Interface                                                                                                    |                                                    |
|                                          | (Option                                                                                            | al)                                                                                                    | 28                                                 |
|                                          | 5.5.1                                                                                              | Signal Levels &                                                                                                    |                                                    |
|                                          |                                                                                                    | Termination                                                                                                    | 28                                                 |
|                                          | 5.5.2                                                                                              | Basic TTY Interface                                                                                                    |                                                    |
|                                          |                                                                                                    | Timina                                                                                                    | 28                                                 |
|                                          |                                                                                                    | 5                                                                                                    |                                                    |
| INITE                                    |                                                                                                    |                                                                                                    |                                                    |
|                                          |                                                                                                    | INFORMATION (Printers                                                                                                    |                                                    |
| INTE<br>With                             | ERFACE                                                                                             | INFORMATION (Printers<br>uffer Option)                                                                                                    | 20                                                 |
| INTE<br>With<br>6.1                      | ERFACE<br>Line Bu<br>Line Bu                                                                       | INFORMATION (Printers<br>uffer Option)<br>Iffer Option Interface                                                                                                    | 29                                                 |
| <b>INTE</b><br>With<br>6.1<br>6.2        | ERFACE<br>Line Bu<br>Cabling                                                                       | INFORMATION (Printers<br>uffer Option)<br>Iffer Option Interface                                                                                                    | 29<br>29<br>30                                     |
| INTE<br>With<br>6.1<br>6.2<br>6.3        | ERFACE<br>Line Bu<br>Cabling<br>Serial Ir<br>6 3 1                                                 | INFORMATION (Printers<br>uffer Option)<br>Iffer Option Interface<br>and Grounding                                                                                                    | 29<br>29<br>30                                     |
| INTE<br>With<br>6.1<br>6.2<br>6.3        | ERFACE<br>Line Bu<br>Cabling<br>Serial In<br>6.3.1                                                 | INFORMATION (Printers<br>uffer Option)<br>and Grounding                                                                                                    | 29<br>29<br>30<br>30                               |
| <b>INTE</b><br>With<br>6.1<br>6.2<br>6.3 | ERFACE<br>Line Bu<br>Cabling<br>Serial Ir<br>6.3.1<br>6.3.2                                        | INFORMATION (Printers<br>uffer Option)<br>Iffer Option Interface<br>and Grounding<br>nterface (LBE Option)<br>Baud Rate<br>Signal Levels and<br>Termination                                                                                                    | 29<br>29<br>30<br>30                               |
| <b>INTE</b><br>With<br>6.1<br>6.2<br>6.3 | ERFACE<br>Line Bu<br>Cabling<br>Serial Ir<br>6.3.1<br>6.3.2                                        | INFORMATION (Printers<br>uffer Option)<br>iffer Option Interface<br>and Grounding<br>interface (LBE Option)<br>Baud Rate<br>Signal Levels and<br>Termination<br>Asynchronous Data                                                                                                 | 29<br>29<br>30<br>30                               |
| <b>INTE</b><br>With<br>6.1<br>6.2<br>6.3 | ERFACE<br>Line Bu<br>Cabling<br>Serial In<br>6.3.1<br>6.3.2<br>6.3.3                               | INFORMATION (Printers<br>uffer Option)<br>Iffer Option Interface<br>and Grounding<br>Interface (LBE Option)<br>Baud Rate<br>Signal Levels and<br>Termination<br>Asynchronous Data<br>Format                                                                                       | 29<br>29<br>30<br>30<br>30                         |
| INTE<br>With<br>6.1<br>6.2<br>6.3        | ERFACE<br>Line Bu<br>Cabling<br>Serial Ir<br>6.3.1<br>6.3.2<br>6.3.3<br>Parallel                   | INFORMATION (Printers<br>uffer Option)<br>Iffer Option Interface<br>and Grounding<br>Interface (LBE Option)<br>Baud Rate<br>Signal Levels and<br>Termination<br>Asynchronous Data<br>Format                                                                                       | 29<br>29<br>30<br>30<br>30<br>30                   |
| <b>INTE</b><br>With<br>6.1<br>6.2<br>6.3 | ERFACE<br>Line Bu<br>Cabling<br>Serial Ir<br>6.3.1<br>6.3.2<br>6.3.3<br>Parallel<br>6.4.1          | INFORMATION (Printers<br>uffer Option)<br>Iffer Option Interface<br>and Grounding<br>Interface (LBE Option)<br>Baud Rate<br>Signal Levels and<br>Termination<br>Asynchronous Data<br>Format<br>Interface (Optional)<br>Signal Levels and                                          | 29<br>29<br>30<br>30<br>30<br>30<br>31             |
| <b>INTE</b><br>With<br>6.1<br>6.2<br>6.3 | ERFACE<br>Line Bu<br>Cabling<br>Serial Ir<br>6.3.1<br>6.3.2<br>6.3.3<br>Parallel<br>6.4.1          | INFORMATION (Printers<br>uffer Option)<br>iffer Option Interface<br>and Grounding<br>interface (LBE Option)<br>Baud Rate<br>Signal Levels and<br>Termination<br>Asynchronous Data<br>Format<br>Interface (Optional)<br>Signal Levels and<br>Terminations                          | 29<br>29<br>30<br>30<br>30<br>30<br>31<br>31       |
| <b>INTE</b><br>With<br>6.1<br>6.2<br>6.3 | ERFACE<br>Line Bu<br>Cabling<br>Serial In<br>6.3.1<br>6.3.2<br>6.3.3<br>Parallel<br>6.4.1<br>6.4.2 | INFORMATION (Printers<br>uffer Option)<br>Iffer Option Interface<br>and Grounding<br>Interface (LBE Option)<br>Baud Rate<br>Signal Levels and<br>Termination<br>Asynchronous Data<br>Format<br>Interface (Optional)<br>Signal Levels and<br>Terminations<br>Basic Parallel Timing | 29<br>29<br>30<br>30<br>30<br>30<br>31<br>31<br>32 |

| 2-1<br>2-2 | Printer Dimensions 4<br>Terminal Paper Basket |
|------------|-----------------------------------------------|
|            | Installation 5                                |
| 2-3        | Stand Paper Basket Installation               |
| 2-4        | Line Voltage Selection                        |
| 2-5        | Ribbbon Installation                          |
| 2-6        | Paper Loading                                 |
| 3-1        | Model 810 Printer Operator Controls           |
| 3-2        | Model 810 Printer Operator Panel              |
| 3-3        | Auxiliary Control Panel Options               |
| 5-1        | Busy Signal Generation Block Diagram          |
|            | (Without Line Buffer Option)                  |
| 5-2        | Communications Interface                      |
|            | Connectors                                    |
| 5-3        | Ground Jumper Location on the                 |
|            | Motherboard 25                                |

| SECTION |
|---------|
|---------|

PAGE

| VII         MAINTENANCE           7.1         Preventive I         nance         34           7.2         Lubrication         saning         34           7.2.1         Oili         ter Carriage         34           7.2.1         Oili         ter Carriage         34           7.2.2         Oili         er Advance         34           7.3         Battery Adji         t         35           7.4         Routine Ma         ice         36           7.4.1         Rib         ide Adjustment         36           7.4.3         Prir         Replacement         36           7.4.3         Prir         Replacement         36           7.4.4         Mir         Jbleshooting         37 |     | 6.5 | 6.4.3<br>TTY Cu<br>(LBE O)<br>6.5.1<br>6.5.2 | Dat<br>Ack<br>rren<br>ptior<br>Sigi<br>Ter<br>Tim | e<br>Igement<br>Interface<br>vels and<br>ns | 32<br>32<br>33<br>33 |
|----------------------------------------------------------------------------------------------------|-----|-----|----------------------------------------------|---------------------------------------------------|---------------------------------------------|----------------------|
| 7.1       Preventive I       nance       34         7.2       Lubrication       aning       34         7.2.1       Oili       ter Carriage       34         Gui       Is       34         7.2.1       Oili       ter Carriage         Gui       Is       34         7.2.2       Oili       er Advance         Gei       at       35         7.3       Battery Adju       t       35         7.4       Routine Ma       ice       36         7.4.1       Rib       ide Adjustment       36         7.4.2       Fus       acement       36         7.4.3       Prir       Replacement       36         7.4.4       Mir       Jbleshooting       37                                                       | VII | MAI | NTENAN                                       | ICE                                               |                                             |                      |
| 7.2       Lubrication       ⇒aning       34         7.2.1       Oili       ter Carriage       34         Gui       Is       34         7.2.2       Oili       er Advance       34         7.3       Battery Adjt       t       35         7.4       Routine Ma       ice       36         7.4.1       Rib       ide Adjustment       36         7.4.2       Fus       acement       36         7.4.3       Prir       Replacement       36         7.4.4       Mir       Jbleshooting       37                                                                                                    |     | 7.1 | Prevent                                      | tive I                                            | nance                                       | 34                   |
| 7.2.1       Oili       ter Carriage         Gui       Is       34         7.2.2       Oili       er Advance         Gei       >t       34         7.3       Battery Adji       t       35         7.4       Routine Ma       ice       36         7.4.1       Rib       ide Adjustment       36         7.4.2       Fus       acement       36         7.4.3       Prir       Replacement       36         7.4.4       Mir       Jbleshooting       37                                                                                                    |     | 7.2 | Lubrica                                      | tion                                              | aning                                       | 34                   |
| Gui       Is       34         7.2.2       Oili       er Advance       34         Gei       >t       34         7.3       Battery Adju       t       35         7.4       Routine Ma       ice       36         7.4.1       Rib       ide Adjustment       36         7.4.2       Fus       acement       36         7.4.3       Prir       Replacement       36         7.4.4       Mir       Jbleshooting       37                                                                                                    |     |     | 7.2.1                                        | Oili                                              | ter Carriage                                |                      |
| 7.2.2       Oili       er Advance         Gei       et       34         7.3       Battery Adju       t       35         7.4       Routine Ma       ice       36         and Adjustn                                                                                                    |     |     |                                              | Gui                                               | ls                                          | 34                   |
| Gei       ∋t       34         7.3       Battery Adji       t       35         7.4       Routine Ma       ice       36         and Adjustn                                                                                                    |     |     | 7.2.2                                        | Oili                                              | er Advance                                  |                      |
| 7.3       Battery Adjt       t       35         7.4       Routine Ma       ice         and Adjustn                                                                                                    |     |     |                                              | Gei                                               | et                                          | 34                   |
| 7.4       Routine Ma       ice         and Adjustn       36         7.4.1       Rib       ide Adjustment       36         7.4.2       Fus       acement       36         7.4.3       Prir       Replacement       36         7.4.4       Mir       Jbleshooting       37                                                                                                    |     | 7.3 | Battery                                      | Adjı                                              | t                                           | 35                   |
| and Adjustn                                                                                                    |     | 7.4 | Routine                                      | Ma                                                | ICE                                         |                      |
| 7.4.1Riblide Adjustment367.4.2Fusacement367.4.3PrirReplacement367.4.4MirJbleshooting37                                                                                                    |     |     | and Adj                                      | ustn                                              |                                             | 36                   |
| 7.4.2Fusacement367.4.3PrirReplacement367.4.4MirJbleshooting37                                                                                                    |     |     | 7.4.1                                        | Rib                                               | ide Adjustment                              | 36                   |
| 7.4.3 Prir Replacement 36<br>7.4.4 Mir Jbleshooting 37                                                                                                    |     |     | 7.4.2                                        | Fus                                               | acement                                     | 36                   |
| 7.4.4 Mir Jbleshooting 37                                                                                                    |     |     | 7.4.3                                        | Prir                                              | Replacement                                 | 36                   |
|                                                                                                    |     |     | 7.4.4                                        | Mir                                               | ubleshooting                                | 37                   |

#### **APPENDIXES**

| Α. | Dot Matrix ( | er   |
|----|--------------|------|
| В. | ASCII Cont   | Cł   |
| C. | U.S. ASCII/  | ina  |
| D. | Cables and   | sig  |
| Ε. | Strappable   | s fe |
|    | and Line Bu  | ar   |
|    |              |      |

Generation haracter Code a Dual Character Set anments or Processor ds

#### Illustrations

| 5-4<br>5-5<br>5-6 | Asynchronous Da<br>EIA or TTY Interf<br>Parallel Interface | mat<br>sy Timing<br>īming               | 25<br>26<br>27 |
|-------------------|------------------------------------------------------------|-----------------------------------------|----------------|
| 6-1               | Busy Signal Gen                                            | Block Diagram                           | <b>~</b> ~     |
|                   | (with Line Buffer                                          | )                                       | 29             |
| 6-2               | Asynchronous D                                             | mat                                     | 31             |
| 6-3               | EIA (LBE Option) and T                                     | TY (LBT Option)                         |                |
|                   | Busy Timing                                                | · · · · · · · · · · · · · · · · · · ·   | 31             |
| 6-4               | Basic Parallel (LBP) Int                                   | erface Busy                             |                |
|                   | Timing, Line Buffer Opt                                    | ion                                     | 32             |
| 7-1               | Carriage Lubrication Po                                    | pints                                   | 34             |
| 7-2               | Paper Advance Lubrica                                      | tion Points                             | 35             |
| 7-3               | Battery Benjacoment                                        |                                         | 25             |
| 7 1               | Dattery heplacement                                        |                                         | 00             |
| 1-4               | Fower Fuse at Hear of                                      |                                         | 36             |
| 7-5               | Printhead Removal                                          | • • • • • • • • • • • • • • • • • • • • | 37             |

PAGE

#### **1.3 SPECIFICATIONS**

Standard features and specifications are listed in Table 1-1.

#### **1.4 MODIFIABLE FEATURES**

The following standard operating options are easily modified in the field on the standard Model 810 printer **without** the Line Buffer option. See Appendix E for jumper configurations.

- Enable or disable recognition of DEL character (NDE option)
- BUSY or NOT BUSY on DTR line (DNB option
- Inverted reverse channel (IRC option) signal

 Enable or characters

The following standa modified in the field or **with** the Line Buffer or configurations.

- BUSY or N option)
- Inverted retained
- Enable or option)
- Enable or (HDP optic

recognition of DC1-DC3 pption).

rating options are easily tandard Model 810 printer see Appendix E for jumper

- SY on the DTR line (DNB
- hannel signal (IRC option)
- e gated EIA data (GED
- le half-duplex operation

#### TABLE 1-1. STANDARD MODEL 810 PRINTERS CHARACTERISTICS AND SPECIFICATIONS

|                         |                                                             | ······································                    | ······································        |
|-------------------------|-------------------------------------------------------------|-----------------------------------------------------------|-----------------------------------------------|
| Characteristic          | Specification                                               | Characteristic                                            | Specification                                 |
| PRINTING                |                                                             | COMMUNICATIONS                                            |                                               |
| Technique               | Seven-wire matrix, impact                                   | Interface                                                 | Serial (EIA RS-232-C)                         |
| Character matrix        | 9 $	imes$ 7 (9 wide, 7 high)<br>dot matrix                  | Baud rates                                                | 110, 150, 300, 1200,2400,<br>4800, 9600       |
| Character set           | 64-character ASCII                                          | Parity                                                    | Odd, even or ignore                           |
| Characters per inch     | 10                                                          |                                                           | -                                             |
| Characters per line     | 132 maximum                                                 | INPUT POWER                                               |                                               |
| Lines per inch          | 6 or 8 (operator - or<br>software - selectable)             | ac voltage                                                | 100, 120, 220, or 240Vac<br>( + 10% to - 15%) |
|                         |                                                             | Frequency                                                 | 47 to 63 hertz                                |
| THROUGHPUT              |                                                             | Watts                                                     | 200                                           |
| Print speed             | 150 characters per second                                   | Power fuse                                                | 100 or 120 Vac range,5 A,                     |
| Lines per minute        | 64 at 132 characters per line.                              |                                                           | 250 V fuse                                    |
|                         | and up to 450 at 10                                         |                                                           | 220 or 240 Vac range.2.5 A,                   |
|                         | characters per line                                         |                                                           | 250 V fuse                                    |
| Line feed               | 33 milliseconds                                             |                                                           |                                               |
| Paper slew              | 127 mm per second (5 inches                                 | ENVIROMENTAL                                              |                                               |
|                         | per second)                                                 | Mounting                                                  | Table top                                     |
|                         |                                                             | Operating                                                 | $+5^{\circ}C(+37^{\circ}F)$ to $+40^{\circ}C$ |
| PAPER HANDLING          |                                                             | temperature                                               | ( + 104°F)*                                   |
| Paper width             | Adjustable from 76 to 381<br>mm (3 to 15 inches)            | Storage temperature                                       | − 30 °C (−22°F) to → 70°C<br>(+158°F)         |
| Paper loading           | Rear or bottom feed                                         | Operating humidity                                        | 5% to 90% (no condensation)                   |
| Number of copies        | One original and five copies                                | Storage humidity                                          | 5% to 95% (no condensation)                   |
| CONTROL SYSTEM          |                                                             | PHYSICAL                                                  |                                               |
| Electronics             | TMS 8080 microprocessor                                     | Weight                                                    | 25 kg (55 pounds)                             |
|                         | system                                                      | Height                                                    | 203 mm (8 inches)                             |
| Printing method         | Bidirectional                                               | Width                                                     | 654 mm (25¾ inches)                           |
| Buffer (FIFO)           | 256 characters                                              | Depth                                                     | 508 mm (20 inches)                            |
| Horizontal tabs         | Software programmable                                       |                                                           | l                                             |
| Vertical format control | Software and operator<br>programmable                       |                                                           |                                               |
| Self test               | Prints ASCII characters in a rotating pattern (barber pole) | *Up to 2134 mm (7000 feet) N<br>3048 mm (10 000 feet) MSI | ISL. Derate linearly to 25°C (+77°F) at       |
| Bell                    | Pulsing audible tone                                        | ee to him (10.000 leet) MOL.                              |                                               |

## SECTION II

This section provides information for selecting the installation site, unpacking and setting up the printer, and ensuring that the printer is operating properly. Communications line connections to the Model 810 printer are described in Sections V and VI of this manual.

#### 2.1 SPACE REQUIREMENTS

The printer occupies a flat surface area 654 mm (25.75 inches) wide by 584 mm (23 inches) deep, including cable clearance of 76 mm (3 inches). See Figure 2-1 for printer outline dimensions. Approximately 50 mm (2 inches) must be provided on all sides of the printer for adequate ventilation. Particular care must be taken that the cooling fan intake and exhaust louvers on both sides of the printer are not blocked.

An unobstructed paper feed path must be provided behind or below the printer for the paper supply. A method of holding the printed output must also be provided if the paper basket accessory is not used.

The printer should be so located as to allow easy access to the operator controls. The printer should not be placed in an environment which exceeds the humidity, temperature, and other specifications listed in Section I. A sturdy table capable of adequately supporting 25 kilograms (55 pounds) is suitable if the accessory floor mounting stand is not used. Regardless of the mounting selected, care must be taken to ensure that the paper chute underneath the printer does not bear any weight of the printer and is not subjected to any pressure which could deform it.

#### 2.2 UNPACKING AN

Remove the printer from the printer in its intendec

- a. Examine the damage; if a the nature o procedures ments to the terminal.
- b. Place the sh open the top
- c. Remove loos ton and set a:
- d. Two persons the styrofoan printer), lift th and place it ( terminal stan
- e. Remove the from the botte
- f. Remove the printer.
- g. One person printer high ( remove the screws and 1 sible future u

#### **TING UP**

ipping carton and place ting location as follows.

- ing carton for apparent nage is observed, note amage and follow local porting damaged shipr which delivered your
- carton on the floor and the shipping carton.
- 3 from the shipping car-

I grip the printer close to aps (at either end of the er from shipping carton, ble or on the accessory

- bag containing supplies re shipping carton.
- bam end caps from the

lift the right side of the for a second person to right shipping snubber washers. Save for pos-

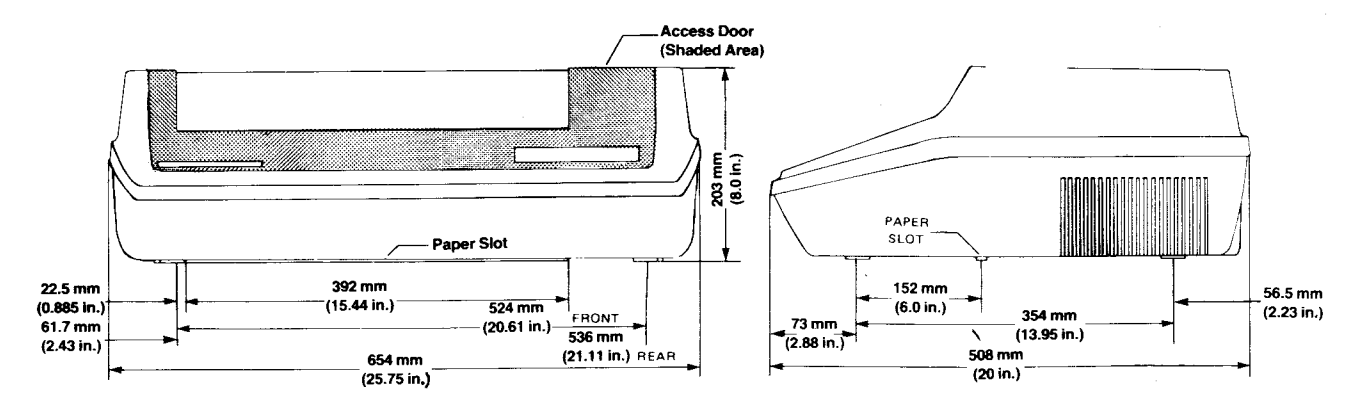

Figure 2-1. Printer Dimensions

meter check between logic/safety grounds (of the Model 810 printer and the equipment interfaces to the Model 810 printer) for large ground potential differences or faults from ac "hot" to logic/safety grounds should be made before connecting the communications cable.

- Check the ac line voltage at the power a. receptacle.
- b. At the rear of the printer, disconnect the power cord and slide the clear plastic cover up to gain access to the fuse compartment.
- Remove the line fuse by pulling out and up-C. ward on the FUSE PULL lever.
- Rotate the FUSE PULL lever fully upward d. and use a ball point pen or similar device to remove the small PC board.
- e. Select the operating voltage to match available power (line voltage must be within +10% to -15% of the voltage selected).

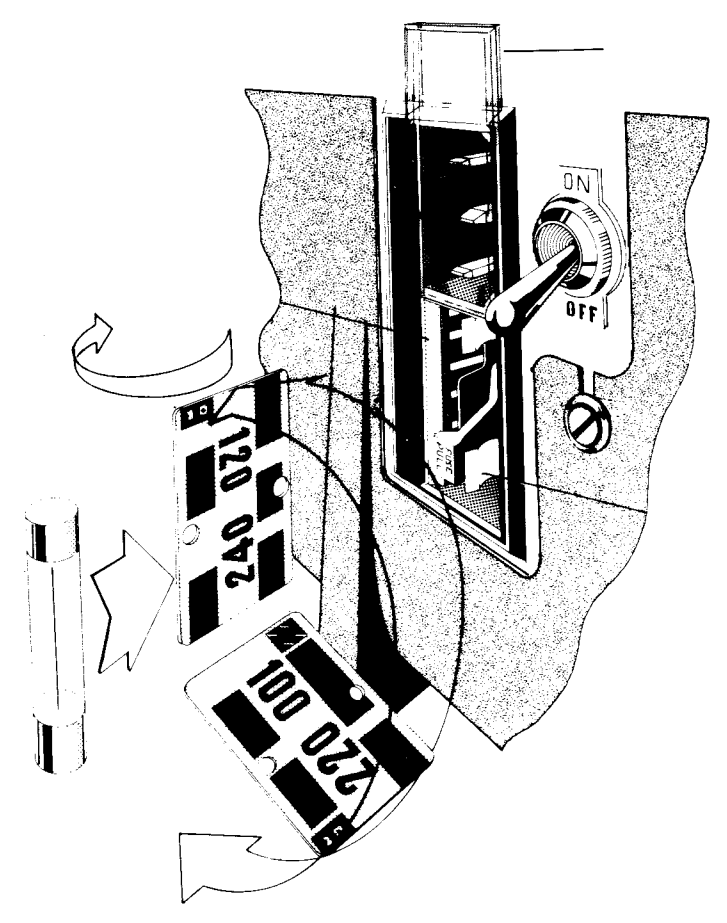

Figure 2-4. Line Voltage Selection

| f. | Orient the s<br>lected volta<br>the fuse are | 'C board so that the se-<br>cing is at the top and faces                        |
|----|----------------------------------------------|---------------------------------------------------------------------------------|
| g. | Push the Pother the selected ible after the  | d firmly into its slot (only<br>le marking should be vis-<br>ard is installed). |
| h. | Push the Fl<br>correct fuse                  | ILL lever down, select the the following table, and                             |

table, and e fuse holder. **TI Part Number** ype

100 or 120 volts 5.0 220 or 240 volts 2.5

ON

available.

), 250V 416434-0503 », 250V 416434-0004

damage to the e the correct fuse

stic cover down.

## To prevent p printer, be sur value for the v

place the fu

Voltage Range

i.

k.

- Slide the clu
- Check that j. position.

Connect th

connector receptacle. er cord to the Model 810 to the power source

/OFF switch is in the OFF

#### 2.5 RIBBON INST

The Model 810 printe nylon ribbon (TI Part mounted on two 82.5 the ribbon, refer to Figure 2-5 and proceed as follows:

#### 'ION.

a 13 mm (0.5 inch) wide )6241-0001 or equivalent) 31/4-inch) spools. To install

- Check tha: ower switch (at left rear of а. printer) is s FF (down).
- b. Lift open the access door.
- Check that the new ribbon is attached to both C. spools (supply and takeup spools).
- d: If the original printhead clearance is to be maintained, note the position of the printhead adjust lever. Move the printhead adjust lever slightly to the right and fully toward the front of the printer (to move the printhead away from the platen).

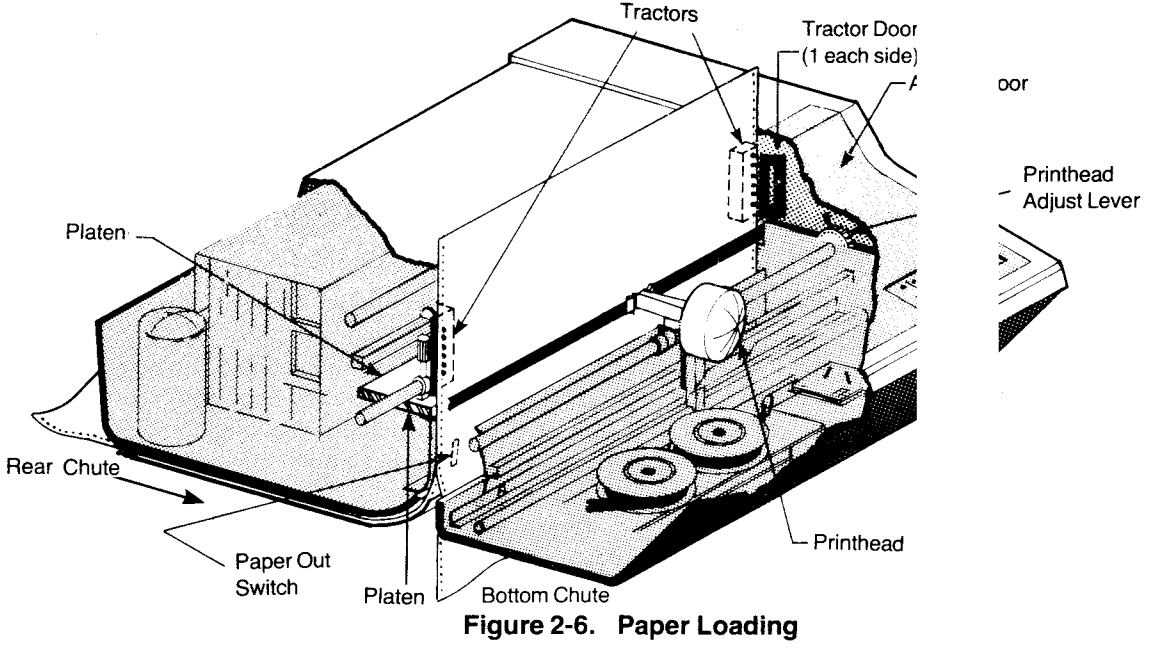

#### NOTE

If the Model 810 printer is mounted on a table and the paper supply is placed on the floor, be sure the rear edge of the printer is located slightly past the edge of the table top so the paper can feed freely into the printer.

- (2) Feed paper, printing side down, into the paper chute at the bottom rear of the printer until paper appears at the platen.
- (3) Proceed to step g.
- f. · Load paper through the **bottom chute** as follows:
  - (1) Align the Model 810 printer bottom chute with the slot in the table or stand.
  - (2) Place the paper supply under the table or stand and align the paper path so as to prevent paper edges from rubbing against the table slot or the ends of the bottom chute.
  - (3) Feed paper, printing side forward, into the bottom chute of the printer until paper appears at the platen.
- g. Loosen the lock knob on the right paper feed tractor and adjust as necessary to accommodate the paper width.

To prevent printhead, di 810 printer paper too na width. If the used, the pa mm (147% inc 10 character least 216 mn optional (FC 16.5 charact print spacing

#### TION

e damage to the operate the Model a ribbon or with or the printed line 32-column line is ist be at least 378 de for the standard ich spacing and at iches) wide for the VCO printers only) r inch compressed

- h. Place the the paper in both tractors and checl he paper perforations engage in the sponding tractor pins.
- i. Close the pr doors. Adjust the right tractor as paper and tighten the lock knob.
- j. Check the aper supply is aligned with the paper (paper must not rub the sides of the chute) and that the PAPER OUT switch (Figure 2-6) is actuated.
- k. Reset the printhead adjust lever and close the access door.

#### NOTE

Before placing your Model 810 printer into service, study the **Operating Instructions** in Section III of this manual. ing the switch advances the paper to the next preset vertical tab.

**3.1.5 FORM ALIGN** (+) **/TAB SET SWITCH.** The normal FORM ALIGN (+) function of this pushbutton switch causes the paper to move up 0.355 mm (0.014 inch). If the switch is pressed and held, three small steps will occur and then to accelerate paper movement full line feeds will be executed. This switch is active when the printer is on line or off line.

The alternate TAB SET function of this switch is active only in the vertical format control mode.\* When active, pressing the switch sets a vertical tab at the present line.

**3.1.6 FORM ALIGN (TAB CLEAR SWITCH.** The normal FORM ALIGN **(**function of this pushbutton switch causes the paper to move down 0.355 mm (0.014 inch). If the switch is pressed and held, paper will continue to move down in small increments. The switch is active when the printer is on line or off line.

The alternate TAB CLEAR function of this switch is active only in the vertical format control mode.\* When active, pressing the switch *clears* the vertical tab at the present line.

**3.1.7 FORM FEED/SET TOP OF FORM SWITCH.** The normal FORM FEED function of this pushbutton switch causes the paper to move to the preset top of the next form. Contents of the line buffer will be printed before paper motion occurs. This switch is active when the printer is off line or on line.

The alternate SET TOP OF FORM function of this switch is active only in the vertical format control mode.\* When active, pressing the switch sets the top of form (or "reads" the FORM LENGTH switch setting from the auxiliary control panel, if this option is installed in your printer).

**3.1.8 LINE FEED/LINE FEED SWITCH.** Each time this pushbutton switch is pressed, the paper moves up one line (twelve steps for six lines per inch and nine steps for eight lines per inch). If the line buffer is not empty, its contents will be printed before paper motion occurs. This switch is active only off line. The normal and alternate functions of the switch are identical.

**3.1.9 POWER INDICATOR.** The POWER indicator lights when power is applied to the printer and the 5-volt supply activates.

#### 3.2 AUXILIARY CC AND INDICAT(

Model 810 printer ver uration codes listed ir fies the type of auxil each printer version. tionally describes ea indicators.

#### TABLE 3-1. AUXILIARY (

#### **)L PANEL CONTROLS**

re identified by the config-3-1. The code also identiintrol panel provided with 3-3 illustrates and funcnel and its controls and

#### L PANEL CONFIGURATIONS

| Part<br>mber | Configuration<br>Code |
|--------------|-----------------------|
| 92-0001      | BSC                   |
| 92-0002      | FLC                   |
| 92-0003      | VFC                   |
| 93-0001      | FCO                   |
| 93-0002      | VCO                   |

#### 3.3 OPERATING P

Before the Model 810 the operator must dete

•

 Printer con VCO. Chea the access auxiliary cc 3-3).

Baud rate

whether pa

PLT printer

## DURES

can be placed in service, the following:

on: BSC, FLC, VFC, FCO, label on the underside of r identify the printer by the anel installed (see Figure

- received serial data, or lata (optional on LBP and is to be received.
- Parity selec dd, even, or ignored.

Perform the procedures in the following paragraphs that apply to your printer requirements. The title parentheses) the pr applies.

#### 3.3.1 POWER-UP PROCEDURE (ALL PRINTERS).

To switch on the Model 810 printer, proceed as follows:

- a. Check that printing ribbon and paper are correctly installed (see subsections 2.5 and 2.6 for instructions).
- b. Set the power ON/OFF switch at the left rear of the printer to the ON (up) position.

<sup>\*</sup>To operate in this mode (Vertical Format Control), set the NORMAL/ TEST/VFC switch on the Auxiliary Control Panel to the TEST/VFC position.

#### Section III

Observe that the control panel ON LINE in-C. dicator is not lit and that the printhead is at the left margin.

At this point the Model 810 printer conforms to the following initial conditions:

- The printer is OFF LINE.
- The form length is 279 mm (11 inches) for the BSC printer and also for the FCO and FLC printers if the auxiliary control panel FORM LENGTH switch is in the PROG position. The FCO and FLC printers are set to the form selected on the FORM LENGTH switch. The VCO and VFC printers are set to the form length of the last vertical format stored or recalled.
- The line spacing is six lines per inch for the BSC, FCO, and FLC printers. The VCO and VFC printers are set to the line spacing of the last vertical format stored or recalled.
- The character spacing is 10 characters per inch.
- All horizontal tabs are cleared from the working memory. (Horizontal tabs can be set only by software.)
- All vertical tabs are cleared from the working memory of the BSC, FCO, and FLC printers. The VCO and VFC printers retain the vertical tab settings of the last vertical format stored or recalled.
- The line counter is set to zero, causing the present line location to be the first line of the form.
- The line buffer is empty (all previous printable characters have been cleared).

This completes the power-up procedure if:

- From previous operation the forms (paper) are aligned as desired, and the printhead adjust lever is correctly set.
- No changes to the above initial conditions are desired.
- The pencil switches (on the auxiliary control panel) for the baud rate, parity, automatic line feed override, and automatic perforation

skip overri desired.

To change the printe perform the procedur 3.3.17 as applicable. / completed, the printe placed ON LINE by th (select) ASCII charac line. All software com the degree permitted sending device (see S

#### 3.3.2 TOP OF **PRINTERS).** With pc follows:

- Check that a. installed.
- b. Set the NORMAL/1
- Press the F( C. panel.
- d. Press the F FORM ALIC is at the ac line of the fa

A more precis can be made section 3.3.4 received simr. ALIGN 🔶 switch until th actly aligned ( line appears desired line I FORM ALIGN e been previously set as

its initial condition status. ubsections 3.3.2 through applicable procedures are adv to receive data when ator or by receiving a DC1 ough the communications can now be performed (to e printer options) by the IV).

#### ADJUSTMENT (ALL

1, set the top of form as

and paper are correctly

iliary control panel /FC to NORMAL

EED switch on the control

switch until the printhead ate point where the first ) be printed.

| of form adjustment<br>the self-test (sub-<br>nile data is being<br>ressing the FORM<br>RM ALIGN<br>line printed is ex- | .Е                                                                                                    |
|----------------------------------------------------------------------------------------------------|----------------------------------------------------------------------------------------------------|
| orm. If the printed ve<br>way from the<br>i, press the other<br>i.                                                     | of form adjustment<br>the self-test (sub-<br>nile data is being<br>ressing the FORM<br>IRM ALIGN<br>Ine printed is ex-<br>form. If the printed<br>re away from the<br>1, press the other |

#### 3.3.3 PRINTHEAD ADJUSTMENT (ALL PRINTERS).

The printhead adjust tween the platen and clearance must be ac ness of the forms used. With power on, adjust the printhead for optimum print quality as follows:

controls the clearance beice of the printhead. This to accomodate the thick-

- Check that ribbon and paper are correctly а. installed.
- Lift open the access door. b.
- С. Move the printhead adjust lever slightly to the right and completely toward the front of the printer.

## TABLE 3-2. AUXILIARY CONTROL PANEL BAUD RATE SELECTIONS

| Bau      | d Rate           | Pencil Switches |     |     |  |
|----------|------------------|-----------------|-----|-----|--|
| Standard | BRO <sup>1</sup> | - 1             | 2   | 3   |  |
| 110      | 110              | OFF             | OFF | OFF |  |
| 150      | 200              | ON              | OFF | OFF |  |
| 300      | 300              | OFF             | ON  | OFF |  |
| 1200     | 1200             | ON              | ON  | OFF |  |
| 2400     | 2400             | OFF             | OFF | ON  |  |
| 4800     | 600              | ON              | OFF | ON  |  |
| 9600     | 9600             | OFF             | ON  | ON  |  |
| par      | ON               | ON              | ON  |     |  |

<sup>1</sup>Baud rate option (BRO) is available as an extra feature.

<sup>2</sup>Self-test (barber pole printout) is inoperable when pencil switches are set for parallel input.

## **3.3.8 PARITY SELECTION (ALL PRINTERS).** Select parity as follows:

- a. Lift open the access door.
- b. Set the auxiliary control panel pencil switches as listed in Table 3-3 (also refer to Figure 3-3).
- c. Close the access door.

**3.3.9 AUTOMATIC LINE FEED OVERRIDE (ALL PRINTERS).** Lift open the access door and set the auxiliary control panel pencil switch 6 to ON for automatic line feed override or to OFF for automatic line feed after carriage return. Close the access door.

**3.3.10 AUTOMATIC PERFORATION SKIP OVER-RIDE (ALL PRINTERS).** Lift open the access door and set auxiliary control panel pencil switch 7 to ON for automatic (three-line) perforation skip override or to OFF for automatic (three-line) perforation skip. Close the access door.

**3.3.11 FORM LENGTH SETTING (BSC).** On the BSC printer the operator cannot set form lengths manually from the control panel. The printer is initialized during power-up with a 279 mm (11 inch) form length that can only be changed by a form length setting software command (see subsection 4.3.1).

#### NOTE

A form length set by software will be lost when power is removed from the printer.

TABLE 3-3.AUXILIARY C

#### Function Ignore Parity Odd Parity Even Parity

#### . PANEL PARITY SELECTIONS

**TTING (ALL PRINTERS).** 

(non-storable) memory in

et and retained as long as

del 810 printer. With the

ligned as desired, perform

stment as outlined in sub-

tabs as follows:

|    | Pencil Switches |     |  |
|----|-----------------|-----|--|
|    | 4               | 5   |  |
| FF |                 | OFF |  |
| N  |                 | ON  |  |
| N  |                 | OFF |  |

#### 3.3.12 VERTICAL T

All printers have a w which vertical tabs ca power is applied to printer power on, set v

> a. If the form a top of for section 3.3

C.

d.

e.

f.

b. Lift open the ss door.

On the con

FORM swi

- Set the ai control panel NORMAL/ TEST/VFC to TEST/VFC.
  - nel press the SET TOP OF
  - Press the panel LINE FEED switch until the lin tab-set is at the printhead.
- Press the c panel TAB SET switch.
- g. Repeat ste 1d e as necessary to set all desired tat
- h. Set the at control panel NORMAL/ TEST/VFC to NORMAL.
- i. Press the c ) anel FORM FEED switch.
- j. Verify your tab settings as follows:
  - (1) Set auxiliary control panel NOR EST/VFC switch to TEST/VFC.
  - (2) Press the control panel TAB switch and observe that your desired (tab-set) line is at the printhead. If the desired (tabset) line is not at the printhead, press the control panel TAB CLEAR switch (this clears unwanted tabs from working memory).
  - (3) Repeat step (2) as necessary to verify that only desired tabs are finally set.

- f. Press the control panel LINE FEED switch until the top of the next form is aligned as desired (or the paper perforation is at the reference mark).
- g. Press the control panel SET TOP OF FORM switch.
- h. Set the auxiliary control panel NORMAL/ TEST/VFC switch to NORMAL (this sets the form length).
- i. Close the access door.

**3.3.16 STORING VERTICAL FORMAT (VFC, VCO).** The VFC and VCO printers are equipped with vertical format control which can store a different vertical format in each channel of an eight-channel memory. Vertical formats can be stored by the operator or by software. The vertical format information that can be stored consists of the form length, vertical tab locations, and linesper-inch spacing. *The stored vertical formats are retained even when printer power is off.* With printer power on, a vertical format is first entered into working memory and then stored as follows:

- a. If the form is not aligned as desired, perform a top of form adjustment as outlined in subsection 3.3.2.
- b. Lift open the access door.
- c. Set the auxiliary control panel NORMAL/ TEST/VFC switch to TEST/VFC.
- d. If eight lines per inch spacing is desired, momentarily set the auxiliary control panel 8 LPI (or 16.5 CPI/8LPI) switch to 8 LPI and observe that the 8 LPI indicator lights.
- e. Press the control panel SET TOP OF FORM switch (this sets the line counter to zero).
- f. Press the control panel LINE FEED switch until the line to be tab-set is at the printhead
- g. Press the control panel TAB SET switch.
- h. Repeat setps **f** and **g** as necessary to set all desired tabs.
- i. Press the control panel LINE FEED switch until the next form is aligned as desired (or the paper perforation is at the reference mark).

j. Press the switch.

(1)

(2)

(3)

(4)

m.

n.

О.

Set the a

switch to t

k.

I.

panel SET TOP OF FORM

- Set the a y control panel switch to NORMAL an back to TEST/VFC.
- Verify you al format setting as follows:
  - Pres ontrol panel TAB switch and obse it the desired (tab-set) line is at ithead. If your desired (tabset) not at the printhead, press the c panel TAB CLEAR switch (this s unwanted tabs from merr
  - Rep **(1)** as necessary to verify that sired tabs are set.
  - Afterist desired tab is verified,agais the control panel TABswitcobserve that the top of thenextaligned as desired (or thepapepration is at the referencemarkbt press the control panelTABR switch.
  - Rep: (3) as necessary to clear unwa abs from memory.
    - control panel VFC rotary red channel.
- Momentarthe auxiliary control panelSTORE/F\_ switch to STORE.
- Set the acontrol panel NORMAL/TEST/VF(h to NORMAL.
- p. Close the door.

#### 3.3.17 RECALLING

TICAL FORMAT (VFC,

**VCO).** The VFC anc printers are equipped with vertical format cont. \_\_\_\_\_\_ ich permits recalling previously stored vertical formats into the working memory by the operator or by software. With printer power on, a vertical format in any one of the eight channels of memory can be recalled into the working memory by the operator as follows:

- a. Lift open the access door.
- b. Set the auxiliary control panel VFC rotary switch to the desired channel (also refer to Figure 3-3c or 3-3e, as applicable).

## SECTION IV OPERATING INSTRUCTIONS (SOFTWARE

This section presents information and procedures required to control the Model 810 printer through the communications interface. All printer functions which can be controlled by the sending device are described in tabular form. More complex functions requiring a sequence of control codes are further described in step-by-step procedures.

## 4.1 COMMANDS (WITHOUT LINE BUFFER OPTION)

Table 4-1 describes the action taken by the Model 810 printer in response to various received control characters. In the second column of Table 4-1, the ASCII control code characters which are to be sent to the printer are <u>underlined</u>. The letter "**N**" represents a number which is to be sent as noted. The letter "**n**" represents an ASCII code character that produces the required binary equivalent from Table 4-2. The plus (+) sign in Table 4-1 indicates that the character which follows is to be sent next in the command sequence.

All characters received by the Model 810 printer are stored in a first-in-first-out (FIFO) buffer. When the printing mechanism is not busy, data characters are transferred from the FIFO to the line buffer. The contents of the line buffer are printed when any of following actions occur.

- The printer receives a carriage return (CR) character of any of the paper movement characters: line feed (LF), vertical tab (VT), form feed (FF), or tab-to-line (DC2).
- The printer receives the 133rd printable character.
- The printer receives a deselect (DC3) character.
- The operator switches the printer OFF LINE (deselecting the printer) and then presses the printer LINE FEED switch.
- The operator presses the printer FORM FEED Switch.

#### 4.2 COMMANDS OPTION)

Table 4-3 describes the printer equipped with th to various received collocation of Table 4-3, the which are to be sent to letter "**N**" represents a noted. The letter "**n**" r acter that produces the Table 4-2, the plus (+) which follows is to b sequence.

All characters received first-in-first-out (FIFO) I anism is not busy, data FIFO to the line buffer. 7 printed when any of the

- The printer character.
- With the (D receives a c any of the p feed (LF), ve tab-to-line (I
  - The printer /es the 132nd printable character
  - The printe ives a deselect (DC3) character
- The operator switches the printer OFF LINE (deselecting the printer) and then presses the printer LINE FEED switch
- The operator presses the printer FORM FEED switch

### I LINE BUFFER

**JTROL)** 

taken by the Model 810 Buffer option in response naracters. In the second I control code characters nter are underlined. The er which is to be sent as nts an ASCII code chared binary equivalent from dicates that the character next in the command

e printer are stored in a When the printing mechcters are transferred from itents of the line buffer are ng actions occur.

s a carriage return (CR)

tion enabled, the printer return (CR) character or ovement characters: line

ab (VT), form feed (FF), or

#### TABLE 4-2. SOFTWARE CONTROL COLUMN OR LINE "n" NUMBER EQUIV/

| For<br>Column<br>Or Line<br>Number | Send<br>ASCII<br>Code<br>Character | For<br>Column<br>Or Line<br>Number | Send<br>ASCII<br>Code<br>Character | For<br>Column<br>Or Line<br>Number | Send<br>ASCII<br>Code<br>Character | Ci<br>O<br>Ni | Send<br>ASCII<br>Code<br>Character |
|------------------------------------|------------------------------------|------------------------------------|------------------------------------|------------------------------------|------------------------------------|---------------|------------------------------------|
| 1                                  | SUH                                | 33                                 | 1                                  | 65                                 | Δ                                  |               |                                    |
| 2                                  | STY                                | 34                                 | :<br>n                             | 66                                 |                                    |               | h                                  |
| 3                                  | FTY                                | 35                                 | #                                  | 67                                 | L C                                |               | 6                                  |
| 4                                  | FOT                                | 36                                 | \$                                 | 68                                 | D D                                |               | a a                                |
| 5                                  | ENO                                | 37                                 | %                                  | 69                                 | F                                  |               | e                                  |
| 6                                  | ACK                                | 38                                 | 8                                  | 70                                 | F                                  |               | f                                  |
| 7                                  | BEL                                | 39                                 |                                    | 71                                 | G                                  |               | a                                  |
| 8                                  | BS                                 | 40                                 | (                                  | 72                                 | Н                                  | -             | h                                  |
| 9                                  | HT                                 | 41                                 | ì                                  | 73                                 |                                    |               | i                                  |
| 10                                 | LF                                 | 42                                 | *                                  | 74                                 | J                                  |               | i                                  |
| 11                                 | νī                                 | 43                                 | +                                  | 75                                 | ĸ                                  |               | k                                  |
| 12                                 | FF                                 | 44                                 |                                    | 76                                 | L                                  |               | 1                                  |
| 13                                 | CR                                 | 45                                 |                                    | 77                                 | M                                  |               | m                                  |
| 14                                 | SO                                 | 46                                 |                                    | 78                                 | N                                  |               | n                                  |
| 15                                 | SI                                 | 47                                 | 1                                  | 79                                 | 0                                  |               | 0                                  |
| 16                                 | DLE                                | 48                                 | 0                                  | 80                                 | P                                  |               | р                                  |
| 17                                 | DC1                                | 49                                 | 1                                  | 81                                 | Q                                  |               | q                                  |
| 18                                 | DC2                                | 50                                 | 2                                  | 82                                 | R                                  |               | r                                  |
| 19                                 | DC3                                | 51                                 | 3                                  | 83                                 | S                                  |               | S                                  |
| 20                                 | DC4                                | 52                                 | 4                                  | 84                                 | T                                  |               | t                                  |
| 21                                 | NAK                                | 53                                 | 5                                  | 85                                 | U                                  |               | u                                  |
| 22                                 | SYN                                | 54                                 | 6                                  | 86                                 | V                                  |               | v                                  |
| 23                                 | ETB                                | 55                                 | 7                                  | 87                                 | w                                  |               | w                                  |
| 24                                 | CAN                                | 56                                 | 8                                  | 88                                 | X                                  |               | x                                  |
| 25                                 | EM                                 | 57                                 | 9                                  | 89                                 | Y                                  |               | У                                  |
| 26                                 | SUB                                | 58                                 | :                                  | 90                                 | Z                                  |               | Z                                  |
| 27                                 | ESC                                | 59                                 | ;                                  | 91                                 | [                                  |               |                                    |
| 28                                 | FS                                 | 60                                 | <                                  | 92                                 |                                    |               |                                    |
| 29                                 | GS                                 | 61                                 | =                                  | 93                                 |                                    |               | }                                  |
| 30                                 | RS                                 | 62                                 | >                                  | 94                                 | │ ^                                |               | ~                                  |
| 31                                 | US                                 | 63                                 | ?                                  | 96                                 | -                                  |               | [                                  |
| 32                                 | SPACE                              | 64                                 | @                                  | 96                                 | · ·                                |               |                                    |

#### 4.3 SOFTWARE (REMOTE) CONTROL

Step-by-step procedures for remote control of printer functions requiring more complex sequences of control codes are outlined in the following subsection. Note that underlined characters represent ASCII code.

**4.3.1 SOFTWARE FORM LENGTH SETTING.** Any form length from four lines up to the maximum 112 lines may be set. If a parity is selected on the printer, a parity bit must be added to the seven-bit number "n" as the most significant (eighth) bit. When received by the printer, the following sequence causes the form length to be set at the line number represented by "n".

- a. ESC
- b. <u>2</u>

c. *n* (the binar lines in the d

valent of the number of form length)

#### NOTE

Use Table 4-; elect the ASCII character which ices the required binary equivalent.

d. <u>CR</u> (the software form length setting command must be terminated with a carriage return if the printer is equipped with the line buffer option.)

#### Example

 $\underline{\text{ESC}}+\underline{2}+\underline{@}$  sets the form length at 64 lines. The ASCII character "@" produces a binary 100 0000 (decimal 64).

#### Section IV

**4.3.2 SOFTWARE HORIZONTAL TAB SETTING.** When received by the printer, the following sequence causes all previous horizontal tabs to be cleared and new horizontal tabs to be set at the columns represented by "n" (where " $n_1$ " is the first tabbed column and " $n_k$ " is the last tabbed column). The first column "n" is designated as column zero. Horizontal tabs may be set at columns 1 through 126. If a parity is selected on the printer, a parity bit must be added to the character code (seven-bit character or binary number "n") as the most significant (eighth) bit.

- a. <u>ESC</u>
- b. <u>3</u>
- c. n (the binary equivalents of the columns  $n_1$  through  $n_k$  where the horizontal tabs are to be set)

#### NOTE

Use Table 4-2 to select the ASCII character which produces the required binary equivalent.

- d. <u>NUL</u>
- e. <u>CR</u> (the software horizontal tab setting command must be terminated with a carriage return if the printer is equipped with the line buffer option.)

#### Example:

<u>ESC</u> + <u>3</u> + <u>SOH</u> + <u>4</u> + <u>T</u> + <u>t</u> + <u>NUL</u> sets horizontal tabs at columns 1, 52, 84 and 116. The ASCII code characters *SOH*, *4*, *T*, and *t* produce the binary numbers 000 0001 (decimal 1), 011 0100 (decimal 52), 101 0100 (decimal 84), and 111 0100 (decimal 116), respectively, where the line begins at column zero.

**4.3.3 SOFTWARE LINE WIDTH SETTING.** When received by the printer, the following sequence, causes the line width to be set at the number of columns represented by "n". Any line width up to the maximum 126 columns may be set. If parity is selected on the printer, a parity bit must be added to the seven-bit number "n" as the most significant (eighth) bit.

#### NOTE

The software line width setting command is ignored by the printer if the Line Buffer option is installed.

- a. <u>ESC</u>
- b. <u>:</u>

| С. | n (the binar<br>columns in th                       | valent of the number of<br>red line width. |
|----|-----------------------------------------------------|--------------------------------------------|
|    | Use Table 4-2 t<br>acter which p<br>pinary equivale | t the ASCII char-<br>s the required        |

#### Example:

 $\underline{\text{ESC}} + \underline{\cdot} + \underline{P}$  sets the ASCII character *P* prodution 80).

vidth at 80 columns. The vinary 101 0000 (decimal

#### 4.3.4 SOFTWARE VE

The following sequence formation stored in the (channels 1 through 8) clearing the previous v the working memory. T takes effect following the

#### L FORMAT RECALL. s the vertical format inal VFC channel memory e working memory after format information from n length of the channel orm feed operation.

If the VFC opticommand is ign

a. ESC

b. <u>9</u>

C.

haracter for the channel

ot installed, this

d. FF (form feed)

selected.)

N (the ASCII

e. <u>CR</u> (the software vertical format recalled command must be terminated with a carriage return if the printer is equipped with the Line Buffer option).

#### Example:

 $\underline{ESC} + \underline{9} + \underline{7} + \underline{FF}$  recalls into the working memory the vertical format stored in VFC channel 7.

### SECTION V INTERFACE INFORMATION (PRINTERS WITHOUT LINE BUFFER C

#### 5.1 STANDARD INTERFACE

As shown in Figure 5-1 the transmitting device sends asynchronous data to the Model 810 printer. The data consists of control and printable characters. When the printer receives the data, it stores both the control and printable characters in the first-in-first-out (FIFO) buffer. The processor determines whether each character is a control or a printable character. Printable characters are stored in the print buffer; control characters are acted upon by the processor, changing the operation of the printer.

Characters from the print buffer are printed by the Model 810 printer at a rate of 150 characters per second (CPS). Printing begins either when the processor receives a line termination character [line feed (LF), carriage return (CR), vertical tab (VT), form feed (FF), or tab-to-line (DC2)] or when the 133rd printable character is read from the FIFO after 132 printable characters have been stored in the print buffer. The average rate at which characters are read from the FIFO is slower than the print rate because of the time required to line-feed the paper. If the rate at which characters are received by the FIFO exceeds the rate at which they are read out, the FIFO will accumulate characters.

With printers using the EIA or TTY interface, a BUSY signal is sent when 253 characters are stored in the FIFO. The printer can still accept up to three more characters after the BUSY signal. With printers using the parallel (PLT) interface, a BUSY signal is sent when 256 characters are stored in the FIFO; in this case no characters can be received after the BUSY signal. A

BUSY signal also is se tions occur: an encode the printer is placed o must not send data aft The BUSY signal is not

The printer stops sendir full FIFO buffer) when able characters stored Pressing the RESET b caused by an encode Placing the printer on caused by the off-line c

When continuous data 1200 baud rate, the BL average of 37 charact length. This average m number of characters lines per form length. precludes the use of for

The following paragray formation for the stand as for the optional para

**TI Part N** 

ly of the following condia paper-out condition, or The transmitting device

The transmitting device ceives the BUSY signal. onized with the data.

3USY signal (caused by a nber of control and print-IFO drops to 121 or less. ill clear the BUSY signal or paper-out condition. Il clear the BUSY signal 1.

nission is desired at the nal may be ignored if an line is printed per form alculated by dividing the by the total number of nuous data transmission ntrol functions.

ntain signal interface inial interface (EIA) as well Γ) and TTY interfaces.

Interface

 994401-0001
 PLT

 994401-0008 (Fie
 Illed)

 994402-0001
 TTY

 994402-0008 (Field Installed)
 TTY

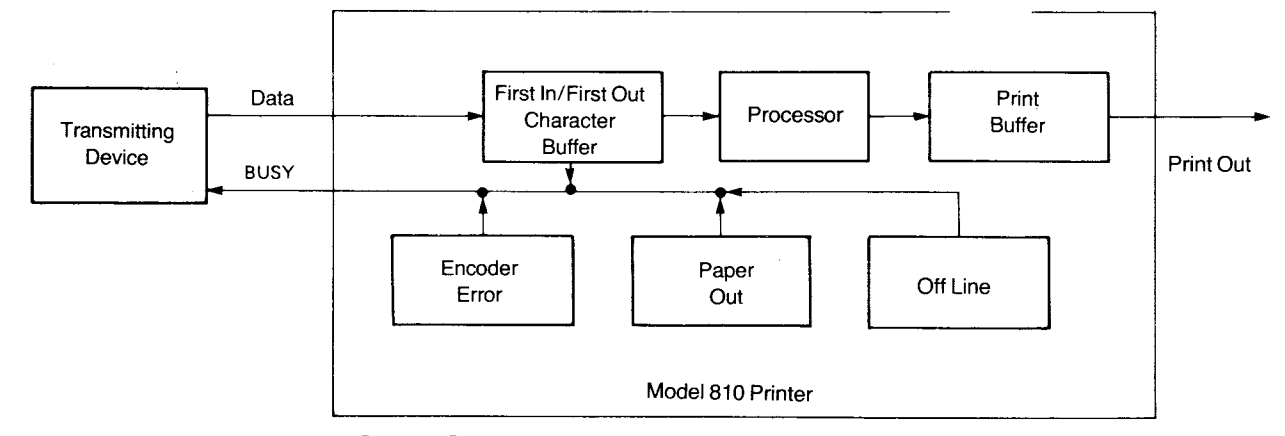

Figure 5-1. Busy Signal Generation Block Diagram (Printers Without Buffer Option)

ON)

#### Table 5-1, SERIAL INTERFACE CONNECTOR SIGNALS (J13)

| J13<br>Pin |                     | Desi | gnation    |              |              |                            |
|------------|---------------------|------|------------|--------------|--------------|----------------------------|
| No.        | . Signal Name       | EIA  | C.C.I.T.T. | Source       |              | nction                     |
| 1          | Protective Ground   | AA   | 101        | None         | Chassis g    |                            |
| 2          | Transmitted Data    | BA   | 103        | Printer      | Held to ne   | A level in the test mode   |
| 3          | Received Data       | BB   | 104        | Input Device | Received     | ta                         |
| 4          | Request to Send     | CA   | 105        | Printer      | Held to a r  | EIA level                  |
| 5          | Clear to Send       | СВ   | 106        | Input Device | (Not Used    |                            |
| 6          | Data Set Ready      | CC   | 107        | Input Device | Must be a    | EIA level for the          |
|            | -                   |      |            |              | printer to r | ata                        |
| 7          | Signal Ground       | AB   | 102        | None         | Return pa    | a and control signals      |
| 8          | Carrier Detect      | CF   | 109        | Input Device | Must be a    | EIA level for the          |
|            |                     |      |            |              | printer to r | ata                        |
| 9          | +12 Volts           | _    |            | Printer      | May be us    | as voltage for             |
|            |                     | [    |            |              | inputs to p  | )00-ohms                   |
|            |                     | }    |            |              | source im    | )                          |
| 10         | - 12 Volts          | - 1  | - 1        | Printer      | May be us    | as voltage for inputs      |
|            |                     |      |            |              | to printer,  | ims                        |
|            |                     | }    |            |              | source im    | )                          |
| 11         | Reverse Channel     | SCA  | 120        | Printer      | Held to ne   | A level when standard      |
|            |                     | [    |            |              | printer is t | to positive EIA level      |
|            |                     |      |            |              | when star    | iot busy; these levels     |
|            |                     | [    |            |              | are inverte  | printer                    |
| 20         | Data Terminal Ready | CD   | 108.2      | Printer      | Held to pc   | A level when standard      |
|            | -                   |      |            |              | printer is c | when the DNB printer       |
|            |                     |      |            |              | is on line a | usy; and to negative       |
|            |                     |      | 1          |              | EIA level v  | ndard printer is off line, |
|            |                     |      |            |              | or when D    | er is off line or busy.    |

The reverse channel line is used to send printer-BUSY status to the transmitting device. The reverse channel line is held at a positive level when the printer is free to accept data; when the printer becomes BUSY, it will set the reverse channel line to the negative level. In the IRC printer these signals levels are inverted (ready = negative level; busy = positive level). The printer will accept the character which causes the busy condition (and up to three more characters) but will ignore any subsequent characters until the busy condition is cleared. The basic EIA interface timing is shown in Figure 5-5.

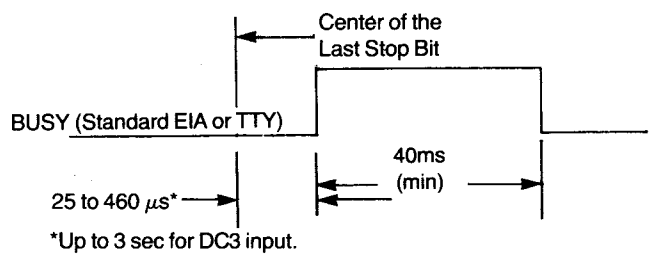

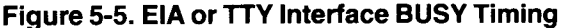

5.3.3.2 Parity Checking. The bit immediately before the stop bit in the asynchronous data format is the parity bit. Characters received with incorrect parity are printed as " - ", and the control panel ERROR indicator lights. A parity error in a format statement will terminate the statement.

5.4 PARALLEL INTE The optional parallel in

nector J18 are defined i

5.4.1 SIGNAL LEVEL high input signal to the ting device must be able +2.4 Vdc. For a low inp must be able to sink 14 low output, the printer c +0.4 Vdc. Data lines ( 1000 ohms to +5 Vdc.

printer by 470 ohms to 5 Vdc.

**E (OPTIONAL)** 

> (PLT) signals at con-5-2.

) TERMINATION. For a 810 printer, the transmitrce 0.320 milliamperes at al, the transmitting device peres at +0.4 Vdc. For a c up to 14 millamperes at ninated in the printer by trobe is terminated in the

5.4.2 PARALLEL INTERFACE TIMING. The basic. parallel interface timing is shown in Figure 5-6.

5.4.3 DATA STROBE ACKNOWLEDGEMENT. A data strobe pulse following an acknowledge pulse stores the parallel data in the FIFO buffer. If the printer is BUSY, the data strobe stores the parallel data in the FIFO buffer if that the data is strobed at minimum 10.5  $\mu$ s intervals.

## 5.5 TTY CURRENT LOOP INTERFACE (OPTIONAL)

The optional TTY current loop interface uses a fourwire, receive only, neutral current loop. The TTY current loop interface does not interfere with the standard EIA serial interface. Data can be received from either interface, provided the other interface is in a spacing condition or its connector is unplugged. The TTY current loop interface signals at connector J19 are defined in Table 5-3.

| TABLE 5-3. TTY CURRENT LOOP INTERFACE SIGNALS (J | 19) |
|--------------------------------------------------|-----|
|--------------------------------------------------|-----|

| Pin | Signal<br>Name                 | Function                                                         |  |
|-----|--------------------------------|------------------------------------------------------------------|--|
| 1   | TTY Transmitted Data           | Low impedance (marking)<br>between pins 1 and 2 when the         |  |
| 2   | TTY Transmitted Data<br>Return | data;high impedance<br>(spacing) when the TTY printer<br>is busy |  |
| з   | Ground                         | Provides chassis ground                                          |  |
| 4   | TTY Received Data<br>Return    | Senses changes in current (data) through pins 4 and 5;           |  |
| 5   | TTY Received Data              | HIGH current for marking;<br>LOW current for spacing             |  |

#### 5.5.1 SIGNAL LEVE

TTY current loop receives sending device and co EIA voltage levels. The inputs is 3 volts maxires marking/space decisices mA. The TTY currence current supplied by the transmitter is the *EIA* representing the printes voltage drop across 1 than 1.5 volts at 20-respacing leakage currences mitter output is ON or the TTY printer is reas spacing (high impedan D TERMINATIONS. The ses current levels from the them to the corresponding je drop across the receive 20-mA loop current. The shold is nominally  $12(\pm 7)$ transmitter switches the na device. The input to the e channel (SCA) signal, DY or BUSY status. The nsmitter terminals is less p current. The maximum 0 µA at 50 Vdc. The transig (low impedance) when accept data, and OFF or en the TTY printer is busy.

5.5.2 BASIC TTY IN chronous data format a to the TTY current loop is shown in Figure 5-5.

**CE TIMING.** The asynin Figure 5-4 also applies pasic TTY interface timing

#### Section VI

face connector is available as an option. Cables for various input devices also are available as options. Refer to Appendix D for cabling requirements to the indicated input devices.

The logic (signal) ground is connected to the safety (chassis) ground by a jumper from E6 to E7 on the motherboard (Figure 5-3): The logic ground can be isolated from the safety ground by removing this jumper. To gain access to ground jumper, remove the printer cover, the electronics cover, and the printed circuit boards as instructed in subsection 7.2.3 (Battery Replacement).

#### 6.3 SERIAL INTERFACE (LBE OPTION)

The serial interface signals at connector J13 are defined in Table 6-1.

**6.3.1 BAUD RATE**. The selectable data transmission rates on the Model 810 printer are 110, 150, 300, 1200, 2400, 4800, or 9600 baud. The baud rate is selected by the first three of the seven pencil switches on the auxiliary control panel. See Section III for pencil switch settings. With the baud rate (BRO) option enabled, the following data transmission rates are replaced: 150 with 200 and 4800 with 600.

#### 6.3.2 SIGNAL LEVE

interface signal level *RS-232-C* as follows:

|                                  | 25 to | -3 to - |
|----------------------------------|-------|---------|
| Data Signal                      | Mark  | Not     |
| Timing or<br>Control<br>Function | Off   | Not     |

The terminator load in to 7000 ohm dc resist tage will not exceed 2!

#### 6.3.3 ASYNCHRON(

acter sent to the print sists of one start bit, so one or two stop bits as

**6.3.3.1 Timing.** The when the input devic *ready* and the *carrier* ( printer holds the *data* level when ON LINE, LINE. With the DNB (

| defined by I | EIA Standard |
|--------------|--------------|
| -3 to +3Vdc  | +3 to -25Vdc |
| Not Defined  | Space        |
| Not Defined  | On           |

D TERMINATIONS. Serial

Ice is a noninductive 3000 Any open circuit driver vol-

**\TA FORMAT.** Each charne received data line conata bits, one parity bit, and in Figure 6-2.

810 printer accepts data raised both the *data set* ine to a positive level. The *al ready* line at a positive negative level when OFF enabled, the printer holds

| J13<br>Pin |                     | De   | signation  |                         |                  |                                 |
|------------|---------------------|------|------------|-------------------------|------------------|---------------------------------|
| No.        | Signal Name         | EIA  | C.C.I.T.T. | Source                  |                  | Function                        |
| 1          | Protective Ground   | AA   | 101        | None                    | Chassie          |                                 |
| 2          | Transmitted Data    | BA   | 103        | Printer                 | Held to          | EIA level in the test mode      |
| 3          | Received Data       | BB   | 104        | Input Device            | Receiv           | data*                           |
| 4          | Request to Send     | CA   | 105        | Printer                 | Held to          | /e EIA level                    |
| 5          | Clear to Send       | СВ   | 106        | Input Device            | (Not Us          |                                 |
| 6          | Data Set Ready      | CC · | 107        | Input Device            | Must be          | ve EIA level for the            |
|            |                     |      |            |                         | printer 1        | ) data                          |
| 7          | Signal Ground       | AB   | 102        | None                    | Return           | lata and control signals        |
| 8          | Carrier Detect      | CF   | 109        | Input Device            | Must be up pu    | suve EIA level for the          |
|            |                     |      |            | printer to receive data |                  | eive data                       |
| 9          | + 12 Volts          | _    | _          | Printer                 | May be           | bias voltage for                |
|            |                     |      |            |                         | inputs to        | (1000-ohms                      |
|            |                     |      |            |                         | source           | ce)                             |
| 10         | - 12 Volts          | _    | _          | Printer                 | May be           | ue bias voltage for inputs      |
|            |                     |      |            |                         | to printer, (10  | 00-ohms                         |
|            |                     |      | )          |                         | source imped     | lance)                          |
| 11         | Reverse Channel     | SCA  | 120        | Printer                 | Held to negat    | tive EIA level when standard    |
|            |                     |      |            |                         | printer is busy  | y, and to positive EIA level    |
|            |                     |      |            |                         | when standa      | rd is not busy; these levels    |
|            |                     |      |            |                         | are inverted i   | n IRC printer                   |
| 20         | Data Terminal Ready | CD   | 108.2      | Printer                 | Held to positi   | ve EIA level when standard      |
|            |                     |      |            |                         | printer is on li | ne or when the DNB printer      |
|            |                     |      |            |                         | is on line and   | not busy; and to negative       |
|            |                     |      |            |                         | EIA level whe    | n standard printer is off line, |
|            |                     |      |            |                         | or when DNB      | printer is off line or busy.    |

TABLE 6-1. SERIAL INTERFACE CONNECTOR SIGNALS (J1

\*With the gated EIA (GED) option enabled the received data line is held LOW during a busy condition, preventing the printer from receiving data

#### Section VI

must be able to sink 14 milliamperes at 0.4 Vdc. For a high output from the printer, the printer is able to source up to 0.320 milliamperes at +2.4 Vdc. For a low output, the printer is able to sink up to 14 milliamperes at +0.4 Vdc. Data lines are terminated in the printer by 1000 ohms to +5 Vdc. Data strobe is terminated in the printer by 470 ohms to +5 Vdc.

**6.4.2 BASIC PARALLEL TIMING.** The basic parallel interface timing for Line Buffer option printers is shown in Figure 6-4.

**6.4.3 DATA STROBE ACKNOWLEDGEMENT.** A *data strobe* pulse following an *acknowledge* pulse will store the parallel data in FIFO buffer provided the data is strobed at minimum 11.5  $\mu$ s intervals. With the gated data strobe (GDS) option enabled, the *data strobe* pulse will not store the parallel data in the FIFO buffer when the printer is BUSY and ON LINE; otherwise, it will function as stated above.

#### 6.5 TTY CURREN OPTION)

The TTY current loop only, neutral current lo loop interface, the EIA nected from the printe signals at connector J

#### TABLE 6-3. TTY CL SIGNALS WITH

| PIN | SIGNAL<br>NAME               |
|-----|------------------------------|
| 1   | TTY Transmitted Da           |
| 2   | TTY Transmitted Da<br>Return |
| 3   | Ground                       |
| 4   | TTY Received Data<br>Return  |

5 TTY Received Data

#### **DP INTERFACE (LBT**

uses a four-wire, receive nen using the TTY current ace cable must be discon-TTY current loop interface defined in Table 6-3.

#### LOOP INTERFACE JFFER OPTION.

| GNAL<br>Ame | FUNCTION                                          |
|-------------|---------------------------------------------------|
| mitted Da   | impedance (marking)<br>/een pins 1 and 2 when the |
|             | printer is ready to accept                        |
|             | ; high impedance                                  |
| mitted Da   | cing) when the TTY printer                        |
|             | .09                                               |
|             | rides chassis ground                              |
| ved Data    | ses changes in current                            |
|             | a) through pins 4 and 5;                          |
|             | H current for marking;                            |
| ved Data    | current for spacing.                              |

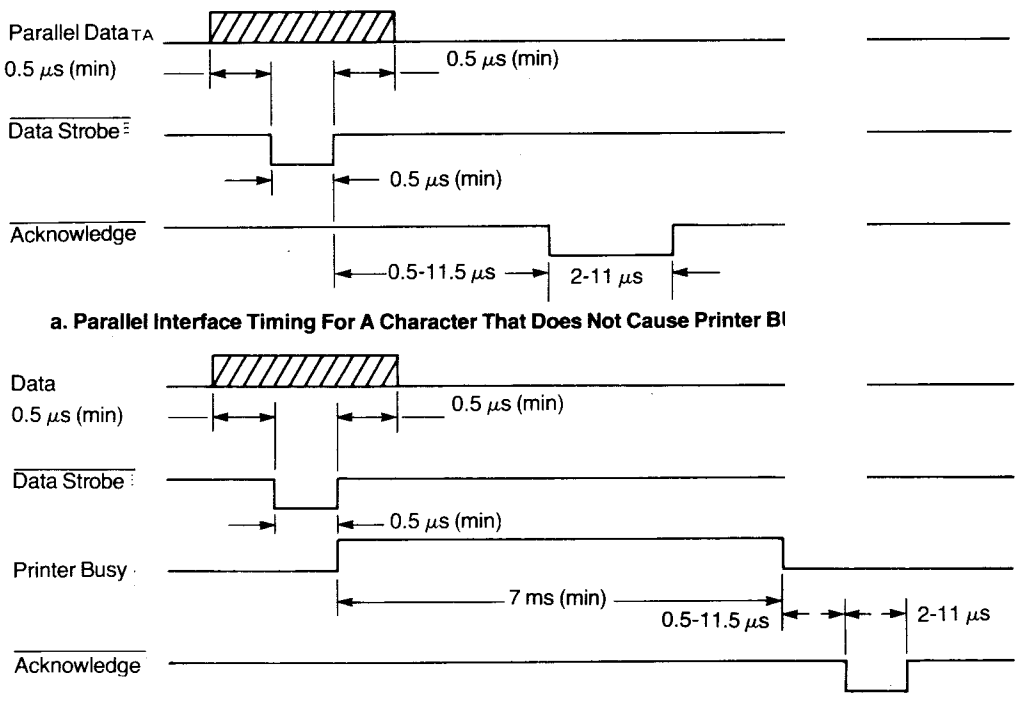

b. Parallel Interface Timing For A Character That Causes Printer BUSY

Figure 6-4. Basic Parallel (LBP) Interface Busy Timing, Line Buffer Option

## SECTION VII MAINTENANCE

Preventive and routine maintenance procedures may be performed by the operator. The optional battery replacement procedure should be performed by qualified technicians. If more complex maintenance or repair is required, refer qualified personnel to the *Model 810 Printer Maintenance Manual*, TI Manual No. 994386-9701. Failure to follow the scheduled procedures may void the warranty.

#### 7.1 PREVENTIVE MAINTENANCE

To ensure satisfactory operation of the printer in normal service, the following maintenance schedule must be observed.

ProcedurePeriodVacuumingEvery monthCleaning Ribbons GuidesEvery monthOptional BatteryEvery 15 months

#### 7.2 LUBRICATION AND CLEANING

Replacement

#### CAUTION

Do not use chlorinated solvents such as carbon tetrachloride as a cleaning agent.

Printers with printhead carriage mechanisms manufactured earlier than Revision T require monthly lubrication. Use the Model 810 Service Kit (TI part number 994472) which contains an approved cleaning agent and lubricant.

#### IMPORTANT NOTE

Printers with printhead carriage mechanisms designated Revision T and later do not require oiling of the carriage guide rods or the paper advance gear eyelet; doing so will defeat the self-lubrication properties of the bearings.

#### 7.2.1 OILING PRIN Refer to Figure 7-1 ft

- a. Clean the per and le tured alcc
- Apply a fi head carr age back age beari

PRINTHEAD CA

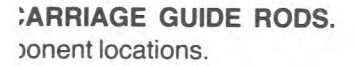

- ead carriage rods (both upvith a cloth soaked in dena-
- os of lubricant\* to the printds. Manually move the carrith to oil the printhead carri-

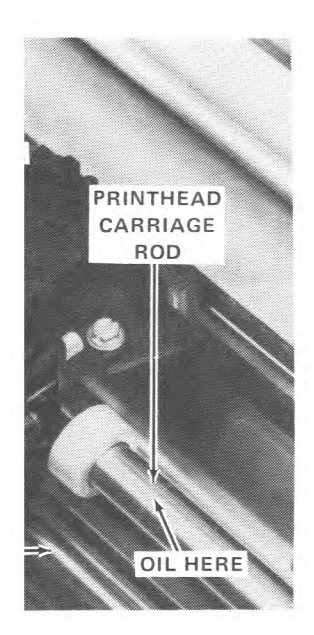

Figure 7-1. Ca

PRINTHEAD CARRIAGE

ROD

7.2.2 Oiling Paper

Figure 7-2 for compc

nce Gear Eyelet.Refer to cations.

Lubrication Points

- a. Locate the paper advance bearing installation hole outboard side of the right sideplate ble is partially obscured by the paper advance motor).
- Using a suitable applicator, apply no more than one drop of lubricant\* through the hole onto the eyelet.

<sup>\*</sup>Use TI Part No. 0199594-0001 or equivalent listed below:

<sup>1.</sup> Terristic 43 Oil (Exxon)

<sup>2.</sup> Regal Oil A - R & O (Texaco)

- f. Install a new battery with the positive (+) side down (touching the printed circuit board) in the battery retainer.
- Replace the battery strap on the battery q. retainer; replace the screw in the battery strap and tighten the screw.
- Record the date of installation. h.
- i. Replace the processor PC board, electronics cover, and the printer cover. Tighten all cover screws.

#### 7.4 ROUTINE MAINTENANCE AND ADJUSTMENTS

The following maintenance and adjustment procedures may be performed by the operator.

7.4.1 RIBBON GUIDE ADJUSTMENT. To align the ribbon path in the center of the right ribbon shift arm, perform the following procedure.

- Remove the printer cover (see subsection a. 7.3. a. above).
- b. Slightly loosen the screw which secures the adjustable ribbon guide to the right front of the sideplate (see Figure 2-5).
- Adjust the ribbon guide as necessary to align C. the ribbon in the center of the slot in the right ribbon shift arm.
- Tighten the ribbon guide screw. d.
- Replace the printer cover. е.

7.4.2 FUSE REPLACEMENT. To replace the power line fuse refer to Figure 7-4, and proceed as follows:

- At the left rear of the printer (disconnect the a. power cord, if installed), slide the clear plastic cover up to gain access to the fuse compartment.
- b. Remove the line fuse by pulling out and upward on the FUSE PULL lever.
- C. Push the FUSE PULL lever down.

d. Select the ing table:

Slide the c

Check that

position.

f.

a.

h

priate fuse from the follow-

| ac Line Voltage F                          | vpe TI Part Number                       |
|--------------------------------------------|------------------------------------------|
| 100/120 volts 5.0 ∉<br>220/240 volts 2.5 ∉ | , 250V 416434-0503<br>, 250V 416434-0004 |
| e. Place the f                             | he fuse holder.                          |

- stic cover down.
  - I/OFF switch is in the OFF
- Connect th er cord to the receptacle and to the j ource.

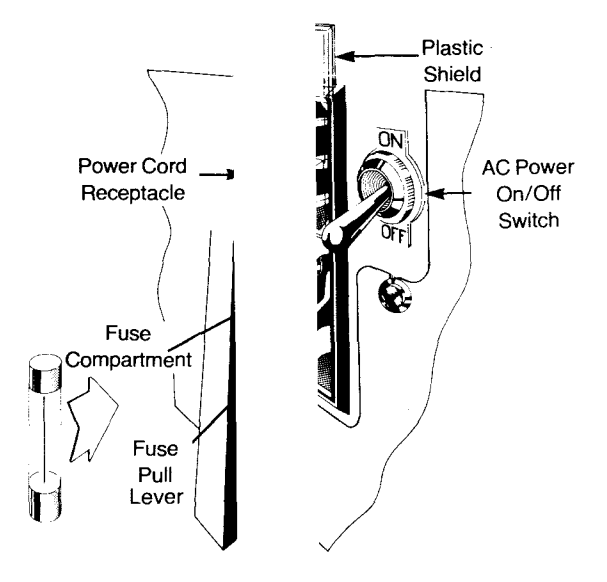

Figure 7-4. Power

#### At Rear of Printer

7.4.3 **PRINTHEAD REPLACEMENT.** To remove the printhead refer to Figu and proceed as follows:

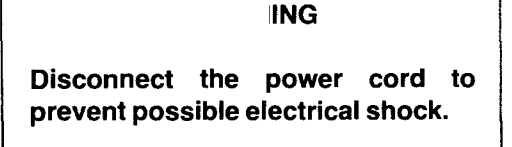

- Raise the access door. a.
- Manually slide the printhead to the center of b. the printing area.
- Using a 3/16-inch wrench, remove the two C. long hex nuts which secure the printhead to the printhead carriage.

| ſ |    | United Kingo | Iom Limited-/ | ASCII | F  | ull-ASCII                 |  | Dei | nmark/Norwa | ay Limited-A  | SCII          | Fu             | III-ASCII                 |
|---|----|--------------|---------------|-------|----|---------------------------|--|-----|-------------|---------------|---------------|----------------|---------------------------|
|   | 20 | 30           | 40            | 50    | 60 | 70                        |  | 20  | 30          | 40            | 50            | 60             | 70                        |
|   | 21 | 31           | 41            | 51    | 61 | 71                        |  | 21  | 31          | 41            | 51            | 61             | 71                        |
|   | 22 | 32           | 42            | 52    | 62 | 72                        |  | 22  | 32          | 42            | 52            | 62             | 72                        |
|   | 23 | 33           | 43            | 53    | 63 | 73                        |  | 23  | 33          | 43            | 53            | 63             | 73                        |
|   | 24 | 34           | 44            | 54    | 64 | 74                        |  | 24  | 34          | 44            | 54            | 64             | 74                        |
|   | 25 | 35           | 45            | 55    | 65 | 75                        |  | 25  | 35          | 45            | 55            | 65             | 75                        |
|   | 26 | 36           | 46            | 56    | 66 | 76                        |  | 26  | 36          | 46            | 56            | 66             | 76                        |
|   | 27 | 37           | 47            | 57    | 67 | 77                        |  | 27  | 37          | 47            | 57            | 67             | 77                        |
|   | 28 | 38           | 48            | 58    | 68 | 78                        |  | 28  | 38          | 48            | 58            | 68             | 78                        |
|   | 29 | 39           | 49            | 59    | 69 | 79                        |  | 29  | 39          | 49            | 59            | 69             | 79                        |
|   | 2A | ЗА           | 4A            | 54    | 6A | 74                        |  | 2A  | 3A          | 4A            | 54            | 6A             | 74                        |
|   | 2в | 3B           | 4B            | 58    | 68 | 7в 🇱                      |  | 2В  | 3B          | 4B            | 58            | 6в             | 7В                        |
|   | 2C | 3C           | 4C            |       |    |                           |  |     |             | <b>\$1111</b> | <b>1444</b> 7 | tt <b>2</b> 11 | <b>F</b>                  |
|   | 2D | 3D           | 4D            | 5D    | 6D | 7D                        |  | 2D  | 3D          | 4D            | 5D            | 6D             | 7D                        |
|   | 2E | 3E           | 4E            | 5E    | 6E | 7E                        |  | 2E  | 3E          | 4E            | 5E            | 6E             | 7E                        |
|   | 2F | 3F           | 4F            | 5F    | 6F | PARITY<br>ERROR<br>SYMBOL |  | 2F  | 3F          | 4F            | 5F            | 6F             | PARITY<br>ERROR<br>SYMBOL |

Figure A-3. United Kingdom Character Set (UKL and UKF)

Figure A-2. Denmark/Norway Character Set (DNL and DNF)

A-2

| Sweden/Finland Limite | d-ASCII | F  | ull-ASCII                 |   |    | Germany | /Limited-AS | CII     | Fu         | II-ASCII                  |
|-----------------------|---------|----|---------------------------|---|----|---------|-------------|---------|------------|---------------------------|
| 20 🗰 30 🎁 40 🙀        | 50      | 60 | 70                        |   | 20 | 30      | 40          | 50      | 60         | 70                        |
| 21 31 41              | 51      | 61 | 71                        |   | 21 | 31      | 41          | 51      | 61         | 71                        |
| 22 32 42              | 52      | 62 | 72                        |   | 22 | 32      | 42          | 52      | 62         | 72                        |
| 23 43 43              | 53      | 63 | 73                        |   | 23 | 33      | 43          | 53      | 63         | 73                        |
| 24 34 44              | 54      | 64 | 74                        |   | 24 | 34      | 44          | 54      | 64         | 74                        |
| 25 33 45              | 55      | 65 | 75                        |   | 25 | 35      | 45          | 55      | 65         | 75                        |
| 26 36 46              | 56      | 66 | 76                        | l | 26 | 36      | 46          | 56      | 66         | 76                        |
| 27 37 37 47           | 57      | 67 | 77                        |   | 27 | 37      | 47          | 57      | 67         | 77                        |
| 28 38 48 48           | 58      | 68 | 78                        |   | 28 | 38      | 48          | 58      | 68         | 78                        |
| 29 39 49              | 59      | 69 | 79                        |   | 29 | 39      | 49          | 59      | 69         | 79                        |
| 2A 3A 4A 4A           | 5A      | 6A | 7A                        |   | 2A | ЗА      | 4A          | 5A      | 6A         | 74                        |
| 2B 3B 4B              | 5B      | 6B | 7в                        | 1 | 2B | 3B      | 4B          | 5B      | 6В         | 7в                        |
| 2C 3C                 | 1       |    | I                         |   | 1  |         | *****       | القاوري | ц <b>т</b> |                           |
| 2D 3D 4D              | 5D      | 6D | 70                        |   | 2D | 3D      | 4D          | 5D      | 6D         | 7D                        |
| 2E 3E 4E              | 5E      | 6E | 7E                        |   | 2E | 3E      | 4E          | 5E      | 6E         | 7E                        |
| 2F 3F 4F              | 5F      | 6F | PARITY<br>ERROR<br>SYMBOL |   | 2F | 3F      | 4F          | 5F      | 6F         | PARITY<br>ERROR<br>SYMBOL |

Figure A-7. Sweden/Finland Limited character Set (SWL and SWF)

Figure A-6. Germany Limited Character Set (GRL and GRF)

| Sv  | vitch* | Bit 8  | SI/SO  | Parity     | Charact  |
|-----|--------|--------|--------|------------|----------|
| S4  | S5     |        |        |            |          |
|     |        |        |        |            |          |
| OFF | OFF    | 0      | Ignore | Don't Care | Norma    |
| OFF | OFF    | 1      | Ignore | Don't Care | Alterna  |
| OFF | ON     | Ingore | SI     | Don't Care | Norma    |
| OFF | ON     | Ingore | SO     | Don't Care | Alterna  |
| ON  | OFF    | Parity | SI     | Even       | Norma    |
| ON  | OFF    | Parity | SO     | Even       | Alterna  |
| ON  | ON     | Parity | SI     | Odd        | Norma    |
| ON  | ON     | Parity | SO     | Odd        | Alternai |

#### TABLE C-1. PARITY/CHARACTER SET SELECTION

\*Switches 4 and 5 are located on the auxiliary control panel.

61

62

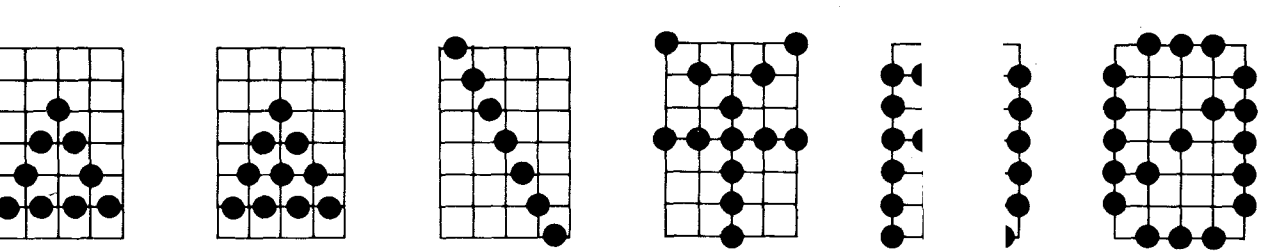

64

66

63

Figure C-1. Special Katakana Character Set (TI Part No. 994424-0016)

#### TABLE D-1. SUMMARY OF CABLE OPTIONS (Concluded)

| item | Part Number  | Description                                                      | 810<br>Connector<br>Type | No.<br>Wires |
|------|--------------|------------------------------------------------------------------|--------------------------|--------------|
| 12   | 993205-0001  | 113A/103-202/212 Data Set Cable                                  | 25 Pin Male              | 12           |
| 13   | 993210-0001  | Data Terminal Cable                                              | 25 Pin Male              | 12           |
| 14   | 993211-0001  | Extension Cable, EIA                                             | 25 Pin Male              | 25           |
| 15   | 993239-0001  | 770 Terminal Cable                                               | 25 Pin Male              | 12           |
| 16   | 994403-0001  | TTY Current Loop Cable (Included in TTY Option)                  |                          | 4            |
| 17   | 2261935-0010 | 990/5 EIA Cable                                                  | 25 Pin Male              | 13           |
| 18   | 2263350-0001 | 763/765 Data Terminal Cable                                      | 25 Pin Male              | 12           |
| 19   | 2200051-0001 | 763/765 Data Set Cable                                           | 25 Pin Male              | 8            |
| 20   | 414127-0001  | Parallel Option - Connector Only,<br>Included In Parallel Option |                          |              |
| 21   | 2263351-0001 | Terminal Adapter Cable                                           | 25 Pin Female            | 11           |

#### Length ice **ector** Meters Feet Эe Male 1.8 6 emale 1.8 6 emale 1.8 6 Male 1.8 6 1.8 6 emale 9.1 30 emale 1.8 6 emale 1.8 6 əmale 1.8 6

#### TABLE D-4. D (TI PART NI

Pin

RS-2

Circ

**REFERENCE:** 

(Either End)

#### MINAL CABLE )93210-0001)

| Function                  |
|---------------------------|
| otective Ground           |
| ansmitted Data            |
| ceived Data               |
| quest to Send             |
| ear to Send               |
| ta Set Ready              |
| anal Ground               |
| ta Carrier Detect         |
| verse Channel Transmit    |
| verse Channel Receive     |
| Insmission Signal Element |
| ning                      |
| ceive Signal Element      |
| ning                      |
| ta Terminal Ready         |

### ATA TERMINAL

PIN (Female) - 1

> ➡ 3 - 2 ► 8

- 20 7 4 5 -12 + 11 ► 17 - 15 - 6

## TABLE D-2. 113A/103, 202/212 DATA SET CABLE

(TI PART NUMBER 993205-0001)

| 810 Pin<br>P6-P7 | 202/212<br>Pin | RS-232-C<br>Circuit | Function                      |
|------------------|----------------|---------------------|-------------------------------|
| 1                | 1              | AA                  | Protective Ground             |
| 2                | 2              | BA                  | Transmitted Data              |
| 3                | 3              | BB                  | Received Data                 |
| 4                | 4              | CA                  | Request to Send               |
| 5                | 5              | CB                  | Clear to Send                 |
| 6                | 6              | CC                  | Data Set Ready                |
| 7                | 7              | AB                  | Signal Ground                 |
| 8                | 8              | CF                  | Received Line Signal Detector |
| 11               | 11             | SCA                 | Secondary Request to Send     |
| 12               | 12             | SCF                 | Secondary Received Line       |
| [                |                |                     | Signal Detector               |
| 20               | 20             | CD                  | Data Terminal Ready           |
| 22               | 22             | CE                  | Ring Indicator                |

#### TABLE D-3. 742 EIA CABLE (TI PART NUMBER 969626-0001)

| 810 Pin<br>P13 | 742<br>P1 | RS-232-C<br>Circuit | Function                      |
|----------------|-----------|---------------------|-------------------------------|
| 1              | Α         | AA                  | Protective Ground             |
| 2              | н         | BA                  | Transmitted Data              |
| 3              | 10        | BB                  | Received Data                 |
| 4              | F         | CA                  | Request to Send               |
| 5              | 8         | СВ                  | Clear to Send                 |
| 6              | 9         | CC                  | Data Set Ready                |
| 7              | 7         | AB                  | Signal Ground                 |
| 8              | K         | CF                  | Received Line Signal Detector |
| 11             | 5         | SCA                 | Secondary Request to Send     |
| 12             | 4         | SCF                 | Secondary Received Line       |
|                |           |                     | Signal Detector               |
| 20             | 6         | CD                  | Data Terminal Ready           |
| 22             | J         | CE                  | Ring Indicator                |

|         | 1                                                                                                    | A  | otective Ground              |
|---------|----------------------------------------------------------------------------------------------------|----|------------------------------|
|         | 2                                                                                                    | Bi | ansmitted Data               |
|         | ана стала стала стала и стала и стала и стала и стала и стала и стала и стала и стала и стала и стала и стала и | Bl | ceived Data                  |
| 1       | 4                                                                                                    | C/ | quest to Send                |
|         | 5                                                                                                    | CE | ear to Send                  |
|         | 6                                                                                                    | C  | ita Set Ready                |
|         | 7                                                                                                    | AE | ynal Ground                  |
|         | 8                                                                                                    | CF | ta Carrier Detect            |
|         | 11                                                                                                    | SC | verse Channel Transmit       |
|         | 12                                                                                                    | SC | verse Channel Receive        |
|         | 15                                                                                                    | DE | Insmission Signal Element    |
|         | 17                                                                                                    | DE | ceive Signal Element         |
|         | 20                                                                                                    | СГ | ta Terminal Ready            |
|         | 20                                                                                                    |    | viliary Input/Output Control |
|         | <u> </u>                                                                                                    |    |                              |
| 810 Pin |                                                                                                    |    | DATA TERMINA                 |
| P7      |                                                                                                    |    | P                            |
| (Male)  |                                                                                                    |    | (Femal                       |
| 1       |                                                                                                    |    |                              |
|         |                                                                                                    |    | -                            |
| 2       |                                                                                                    |    |                              |
| 3 🛶     |                                                                                                    |    |                              |
|         |                                                                                                    |    |                              |
| 4       |                                                                                                    |    |                              |
| 5 🛶 🛶   |                                                                                                    |    |                              |
| 6 🖛 🛶   |                                                                                                    |    |                              |
| 7 🖛     |                                                                                                    |    |                              |
| 8 🔶 🚽   |                                                                                                    |    |                              |
|         |                                                                                                    |    |                              |
|         |                                                                                                    |    |                              |
| 11      |                                                                                                    |    |                              |
| 12 🖛 🚽  |                                                                                                    |    |                              |
|         |                                                                                                    |    |                              |
| 15 🖛 🛶  |                                                                                                    |    |                              |
| 17 🛶 🛶  |                                                                                                    |    |                              |
|         |                                                                                                    |    |                              |
| 20      |                                                                                                    |    |                              |

24 🛶

#### TABLE D-7. 742 AUXILIARY CABLE (TI PART NUMBER 973265-0001)

| 810 pin<br>P13 | 742 pin<br>P2 | RS-232-C<br>Circuit | Function                      |
|----------------|---------------|---------------------|-------------------------------|
| 3              | 11            | BB                  | Received Data                 |
| 4              |               | CA                  | Request to Send               |
| 5              |               | CB                  | Clear to Send                 |
| 6              |               | CC                  | Data Set Ready                |
| 7              | 1             | AB                  | Signal Ground                 |
| 8              |               | CF                  | Received Line Signal Detector |
| 11             | 12            | SCA                 | Secondary Request to Send     |
| 12             | 13            | SCF                 | Secondary Received Line       |
|                |               |                     | Signal Detector               |
| 20             |               | CD                  | Data Terminal Ready           |

#### TABLE [ (TI PART N

**TABLE D-10.9** 

Retainer

Clip

E2

E1

E4

E3

(TI PART NUMB

|    | 743 Pin<br>P1 | RS-2<br>Cir |
|----|---------------|-------------|
| 1  | 9             | A           |
| 2  | 13            | B           |
| 3  | 12            | В           |
| 4  | 10            | C.          |
| 7  | 1             | A           |
| 8  | 11            | С           |
| 20 | 15            | CI          |

742 PIN

P2

810 Pin

P19

1

2

4

5

#### EIA CABLE 983848-0001)

| Function                                                                                                    |  |
|----------------------------------------------------------------------------------------------------|--|
| rotective Ground<br>ansmitted Data<br>eceived Data<br>equest to Send<br>gnal Ground<br>eceived Line Signal<br>etector<br>ata Terminal Ready |  |

## PUTER CABLE 56-0010 & -0020)

| Function                  |  |
|---------------------------|--|
| Y Transmitted Data Return |  |
| Y Transmitted Data        |  |
| Y Received Data Return    |  |
| Y Received Data           |  |

#### 810 PIN P13

 $\begin{array}{c}
3 & ----- & 11 \\
4 & ----- \\
5 & ----- \\
6 & ----- \\
7 & ----- & 1 \\
8 & ----- & 1 \\
11 & ----- & 12 \\
12 & ----- & 13 \\
20 & ----- & 13 \\
\end{array}$ 

#### TABLE D-8. 733 ASR EIA CABLE, 1200 BAUD (TI PART NUMBER 959372-0002)

| 810 Pin<br>P13 | ASR Pin<br>P1 | RS-232-C<br>Circuit | Function                      |  |
|----------------|---------------|---------------------|-------------------------------|--|
| 1              | A             | AA                  | Protective Ground             |  |
| 2              | н             | BA                  | Transmitted Data              |  |
| 3              | 10            | BB                  | Received Data                 |  |
| 4              | С             | CA                  | Request to Send               |  |
| 5              | 8             | CB                  | Clear to Send                 |  |
| 6              | 9             | CC                  | Data Set Ready                |  |
| 7              | 7             | AB                  | Signal Ground                 |  |
| 8              | К             | CF                  | Received Line Signal Detector |  |
| 20             | 6             | CD                  | Data Terminal Ready           |  |

#### TABLE E-3. TTY CURRENT LOOP LINE BUFFER PC BOARD (LBT) STRAPPABLE OPTIONS

#### NOTES

- 1. (n) indicates DESELECTED position.
- 2. Mandatory positions listed below MUST BE SET
- 3. Jumpers E11-E12 and E13-E15 located on the processor boards must be strapped for processor boards Rev P and later.

lev. C d Earlier

) 5501 5504 (n) Data ngated Data Strobe

) print on CR<sup>1</sup> int on CR, LF,

> Full (n) Duplex

Half Duplex

| Current Loop Board (LB |                                               |                                                                                     | t Loop Board (LBT) Revisio                                                          | n |
|------------------------|-----------------------------------------------|-------------------------------------------------------------------------------------|-------------------------------------------------------------------------------------|---|
| Suboption              |                                               | Rev. E<br>And Later                                                                 | Rev. D                                                                              |   |
| DSC                    | (Decode Carriage<br>Return)                   | E1-E2 (n) print on CR <sup>1</sup><br>E2-E3 print on CR, LF,<br>FF, VT <sup>1</sup> | E1-E2 (n) print on CR <sup>1</sup><br>E2-E3 print on CR, LF,<br>FF, VT <sup>1</sup> |   |
| BRO <sup>2</sup>       | (Baud Rate<br>Option)                         | E4-E5 (n) 5501<br>E5-E6 5504                                                        | E4-E5 (n) 5501<br>E5-E6 5504                                                        |   |
| GDS <sup>3</sup>       | (Gated Data<br>Strobe)                        | E19-E20 (n) Data<br>Strobe Ungated<br>E20-E21 Data Strobe<br>Gated                  | E19-E20 (n) Data<br>Strobe Ungated<br>E20-E21 Data Strobe<br>Gated                  |   |
| HDP                    | (Half Duplex<br>Mode)                         | E29-E30 (n) Full<br>E32-E33 Duplex<br>E13-E14 Half Duplex<br>E25-E26                | E29-E30 (n) Full Duplex<br>E13-E14<br>E20-E21 Half Duplex<br>E25-E26                |   |
|                        | Mandatory Position<br>of Other LBT<br>Jumpers | E8-E9<br>E10-E11<br>E28-E31                                                         | E8-E9<br>E10-E11                                                                    |   |

#### <sup>1</sup>Or 132 characters.

"This option must also be configured on the Processor PC board.

<sup>3</sup>E20-E21 when HDP is selected.

#### TABLE E-4. PARALLEL INTERFACE LINE BUFFER PC BOARD (LBP) STRAPPABLE OPTIONS

#### NOTES

- 1. (n) indicates DESELECTED position.
- 2. Mandatory positions listed below MUST BE SET
- 3. Jumpers E11-E12 and E13-E15 located on the processor board
- must be strapped for processor boards Rev. P and later.

|     |                                                        | Parall                                                                              | el Board (LBP) Revision Lev                                                         | /e                                                                 |
|-----|--------------------------------------------------------|-------------------------------------------------------------------------------------|-------------------------------------------------------------------------------------|--------------------------------------------------------------------|
|     | Suboption                                              | Rev. E<br>And Later                                                                 | Rev. D                                                                              | Rev. C<br>^nd Earlier                                              |
| DSC | (Decode Carriage<br>Return)                            | E1-E2 (n) print on CR <sup>1</sup><br>E2-E3 print on CR, LF,<br>FF, VT <sup>1</sup> | E1-E2 (n) print on CR <sup>1</sup><br>E2-E3 print on CR, LF,<br>FF, VT <sup>1</sup> | n) print on CR <sup>1</sup><br>irint on CR, LF,<br>FF, VT'         |
| GDS | (Gated Data<br>Strobe)                                 | E19-E20 (n) Data<br>Strobe Ungated<br>E20-E21 Data Strobe<br>Gated                  | E19-E20 (n) Data<br>Strobe Ungated<br>E20-E21 Data Strobe<br>Gated                  | E19-E20 (n) Data<br>Strobe Ungated<br>E20-E21 Data Strobe<br>Gated |
|     | Mandatory Position<br>of Other Jumpers<br>on LBP Board | E4-E5<br>E8-E9<br>E10-E11<br>E29-E30<br>E32-E33<br>E28-E31                          | E4-E5<br>E8-E9<br>E10-E11<br>E29-E30                                                | E4-E5<br>E8-E9<br>E10-E11<br>E27-E28<br>E29-E30                    |

<sup>1</sup>Or 132 characters.

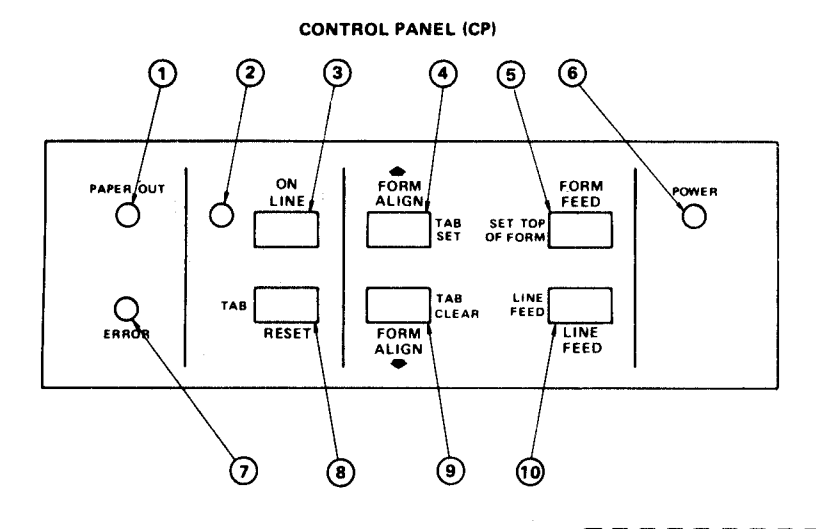

#### CONTROL PANEL (CP) CONTROLS AND INDICATORS

- എ Indicator lights when PAPER OUT switch is actuated.
- Indicator lights when printer is ON LINE.
- Ì Switch alternately sets ON/OFF LINE. When TEST/ VFC is activated, pressing ON LINE starts barberpole printout, provided baud rate is set 3
- (4) Switch active both ON/OFF LINE. Alternately moves paper up or sets vertical tab. SET TAB function enabled when TEST/VFC activated on ACP
- (5) Switch active both ON/OFF LINE. Alternately moves paper to top of next form (FORM FEED) or sets TOP OF FORM. SET TOP OF FORM function when TEST/VFC activated on ACP.
- (6) Indicator lights when power is applied to printer.
- $\overline{(7)}$ Steady light indicates input parity error. Blinking light indicates carriage jam or other carriage control malfunction.
- (8) Switch alternately resets logic when error is cleared or advances paper to next v 'EST. on ACP is activated
- (9) Switch active ON/OFF L telv n down or, when TEST/VFC users on ACI at present position
- 60 Active OFF LINE only. No alternate functions. Moves paper up one line

| EUNCTION      | SWITCH POSITION* |     |  |
|---------------|------------------|-----|--|
| FUNCTION      | 4                | 5   |  |
| IGNORE PARITY | OFF              | OFF |  |
| ODD PARITY    | ON               | ON  |  |
| EVEN PARITY   | ON               | OFF |  |

#### FORM LENGTH AND VERTICAL TAB SETTING

- 1. Press Form Feed (5).
- Using a convenient reference point, align top of form 2. with Form Align  $\uparrow$  (4) and  $\downarrow$  (9)
- З. Set Auxiliary Control Panel Normal/Test/VFC switch 1 to TEST/VFC mode.
- If 8 LPI is desired, select with 4 4.
- 5. Press Set Top of Form (5).
- 6. Press Line Feed (10) until line to be tab-set is correctly positioned in reference to printhead. (Approximately 3 and 4 lines below top of ribbon guide on printhead carriage for 6 and 8 LPI respectively.)
- 7. Press Tab Set (4)
- 8. Repeat steps 6 and 7 as necessary to set all desired tabs.
- With Line Feed (10) step paper to top of next form using 9. same reference point as in 2. Press (5). This sets form length.

a. Hepeat steps 1 to 3 above.

- b. Press tab (8). If Tab is correct, press Tab (8) for next tab. If tab setting is incorrect, press (9) to clear and reenter tab per steps 6 and 7.
- 12. When (8) is pressed after last tab is verified, paper will move to top of next form.
- 13 Set Auxiliary Control Panel Normal/Test/VFC 1 to NORMAL.
- 14. If print is not centered exactly on form  $\uparrow$  (4) and (9) can be used to adjust form while printing

#### AUXILIARY CONTROL PANEL (ACP)

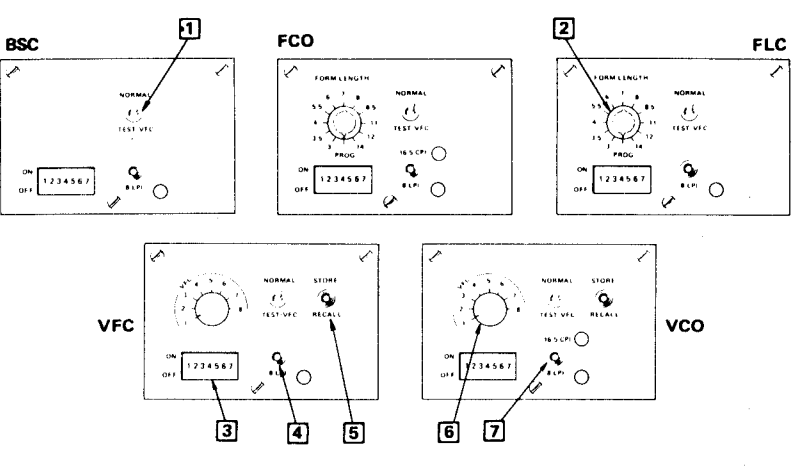

#### AUXILIARY CONTROL PANEL (ACP) CONTROLS AND INDICATORS

- m NORMAL position for routine printer operation. In TEST/VFC, pressing ON LINE switch on CP starts barberpole printout. In TEST/VFC, with ON LINE switch OFF, TAB, TAB SET, TAB CLEAR, TOP OF FORM and LINE FEED are enabled on CP.
- 2 Selects one of 11 fixed form lengths. In PROG, operator can program form lengths.
- 3 Switches 1, 2, 3 select baud rate or parallel input. Switches 4 and 5 select parity. Switch 6 activates auto line feed. Switch 7 activates auto perforation skip.
- 4 Alternately selects 8 or 6 lines per inch. Light ON in 8 LPI mode
- 5 In STORE position, stores manually programmed vertical tabs, form length and LPI in selected VFC channel. In RECALL position, activates format program stored in selected VFC channel. TEST/VFC switch must be activated.

#### cator displays selected print mode. Also (see 4).

| BAUD RATE |       | SWITCH POSITION |     |     |
|-----------|-------|-----------------|-----|-----|
| STANDARD  | BRO*  | 1               | 2   | 3   |
| 110       | 110   | OFF             | OFF | OFF |
| 150       | 200   | ON              | OFF | OFF |
| 300       | 300   | OFF             | ON  | OFF |
| 1200      | 1200  | ON              | ON  | OFF |
| 2400      | 2400  | OFF             | OFF | ON  |
| 4800      | 600   | ON              | OFF | ON  |
| 9600      | 9600  | OFF             | ON  | ON  |
| PAR       | ALLEL | ON              | ON  | ON  |

**MODEL 810 PRINTER QUICK REFERENCE CARD** 

\*Baud Rate Option

## **Texas Instruments Sales Offices**

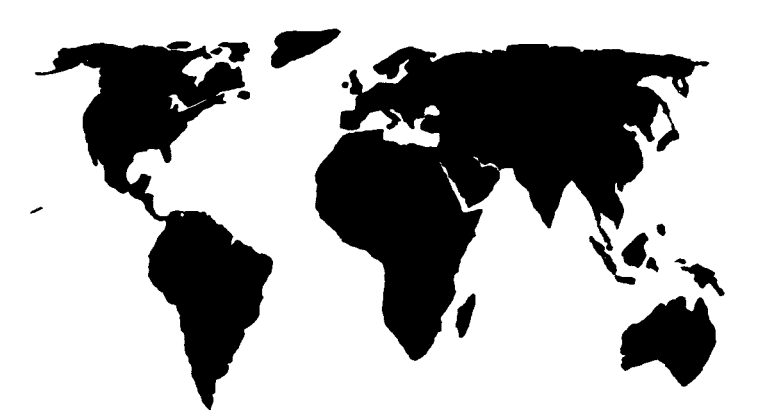

## North American

Arizona: Phoenix California: Los Angeles San Diego San Francisco Sunnvvale **Colorado:** Denver **Connecticut:** Hamden Florida: Fort Lauderdale Orlando Georgia: Atlanta Illinois: Chicago Iowa: Des Moines Indiana: Fort Wayne Indianapolis

Massachusetts: Tennessee: Boston Michigan: Detroit Minnesota: Minneapolis Missouri: Kansas City St. Louis **New Jersev:** Newark New York: New York City Rochester North Carolina: Canada Charlotte Ohio: Cleveland Dayton Oklahoma: Tulsa Pennsylvania: Philadelphia Pittsburgh

Memphis Texas: Dallas Houston San Antonio Utah: Salt Lake City Virginia: Arlington Washington: Seattle Wisconsin: Milwaukee **British Columbia:** Vancouver **Ontario**: Ottawa Toronto Quebec: Montreal

## International

Argentina: **Buenos** Aires Australia: Melbourne Sydney Austria: Vienna **Belgium**: Brussels Denmark: Copenhagen **England**: Bedford Cheshire Slough Finland: Helsinki France: Lvon Nice Paris

Germany: Essen Frankfurt Freising Hamburg Munich Holland: Amstelveen **Italy:** Milan Rome Japan: Osaka Tokyo Norway: Oslo **Republic** of Singapore: Singapore Spain: Barcelona Sweden: Stockholm

Texas Instruments reserves the right to change its product and service offerings at any time without notice.

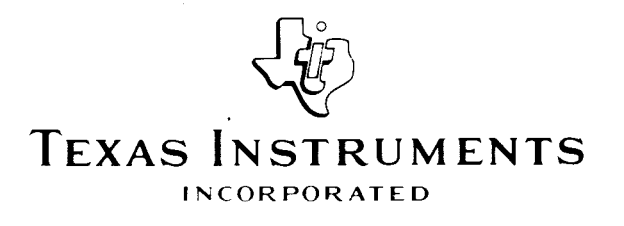